# **Basic Unix Tutorial**

### Matt Herman

Geodynamics Research Group

Penn State

## **Tutorial Objective**

- This is designed to teach you enough to start using the Generic Mapping Tools
- Just the tip of the iceberg!

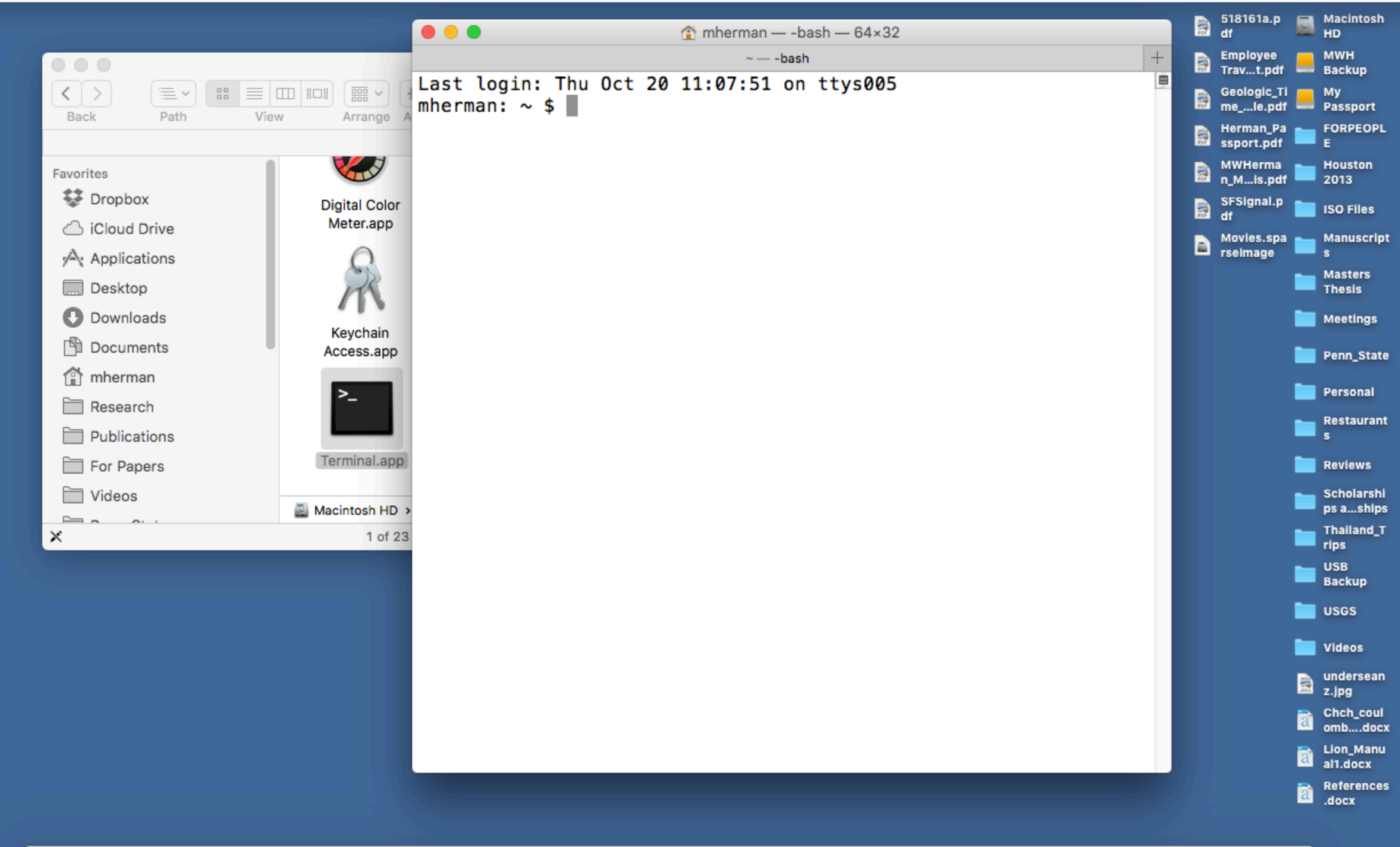

📴 🖾 😳 🥽 📵 📢 😂 🗭 🖅 🕸 🗊 🥸 🗊 🐼 🔺 🗤 🗙 🏱 📶 🏰 🔼 🖻 🖄 🎲 🛈 🐝 🏠 🔚 🔜 🔼 📨 🚾 🖿 Č

**Open the Terminal application** 

On a Mac: Applications -> Utilities -> Terminal

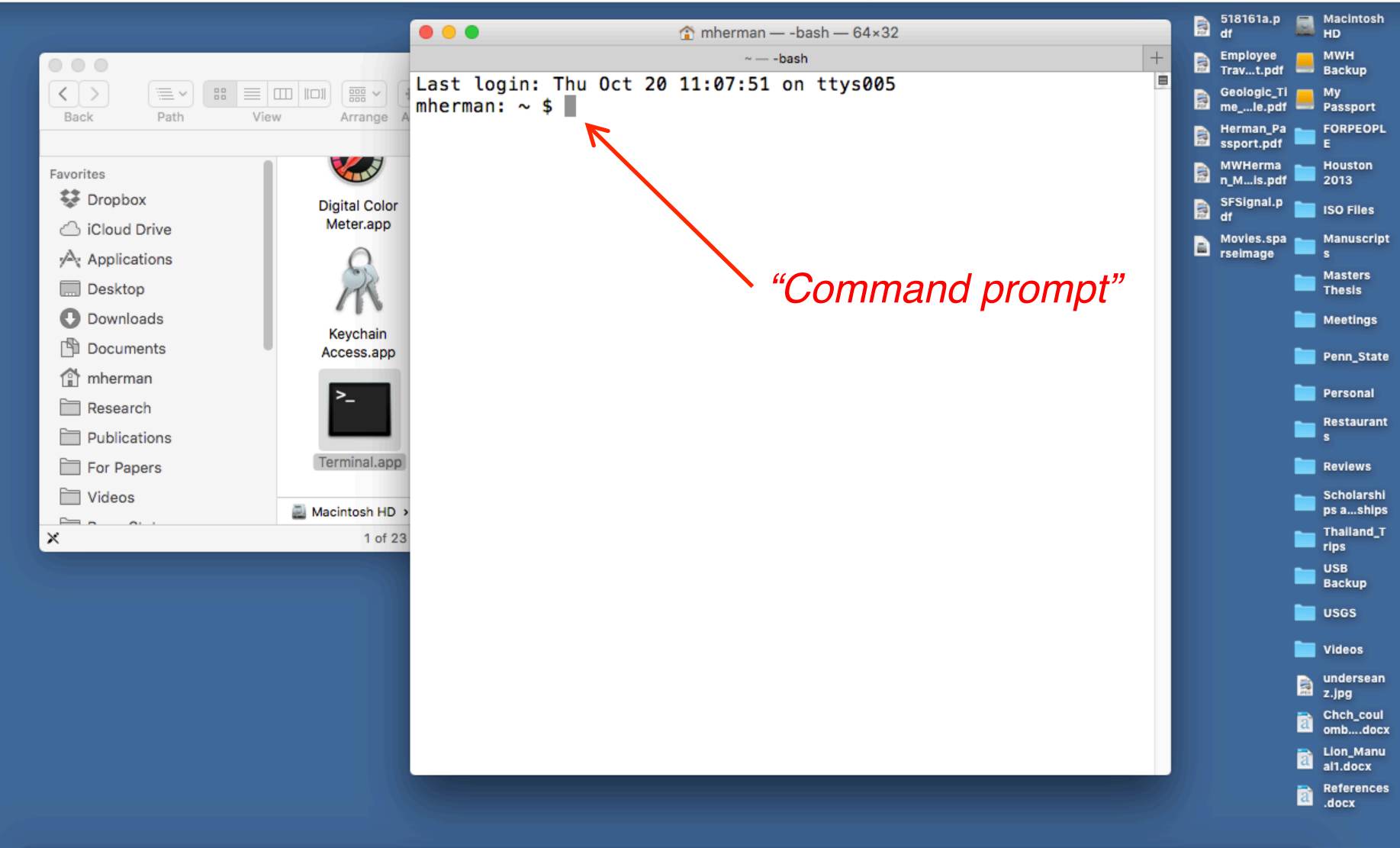

📴 🖾 😳 🗫 ڬ 🖓 😂 🗭 💭 😂 🏣 🚸 🗊 🍩 📣 😾 🏲 🦓 🔛 🔤 🚣 🔍 🏵 🌑 😒 🎲 🛈 🐝 🔛 🔼 🔤 🚾 💷 Č

**Open the Terminal application** 

On a Mac: Applications -> Utilities -> Terminal

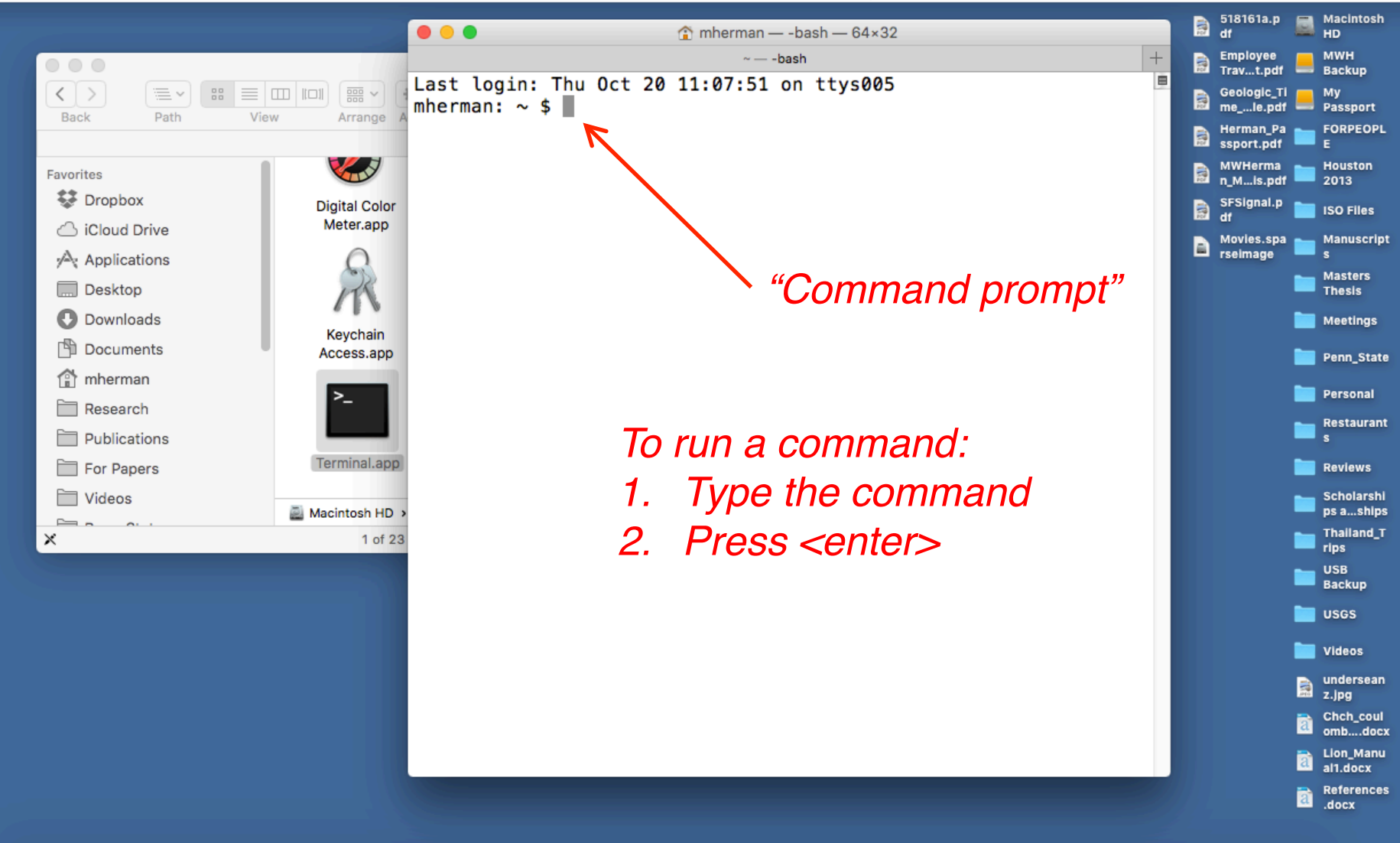

📴 🖾 💽 🥽 📵 📢 😂 📀 🖅 🧅 🐨 🔍 🐨 🗙 💓 🗙 🏱 📶 🎪 🖾 🖻 📥 💭 🐨 💷 🕅 🤅

**Open the Terminal application** 

On a Mac: Applications -> Utilities -> Terminal

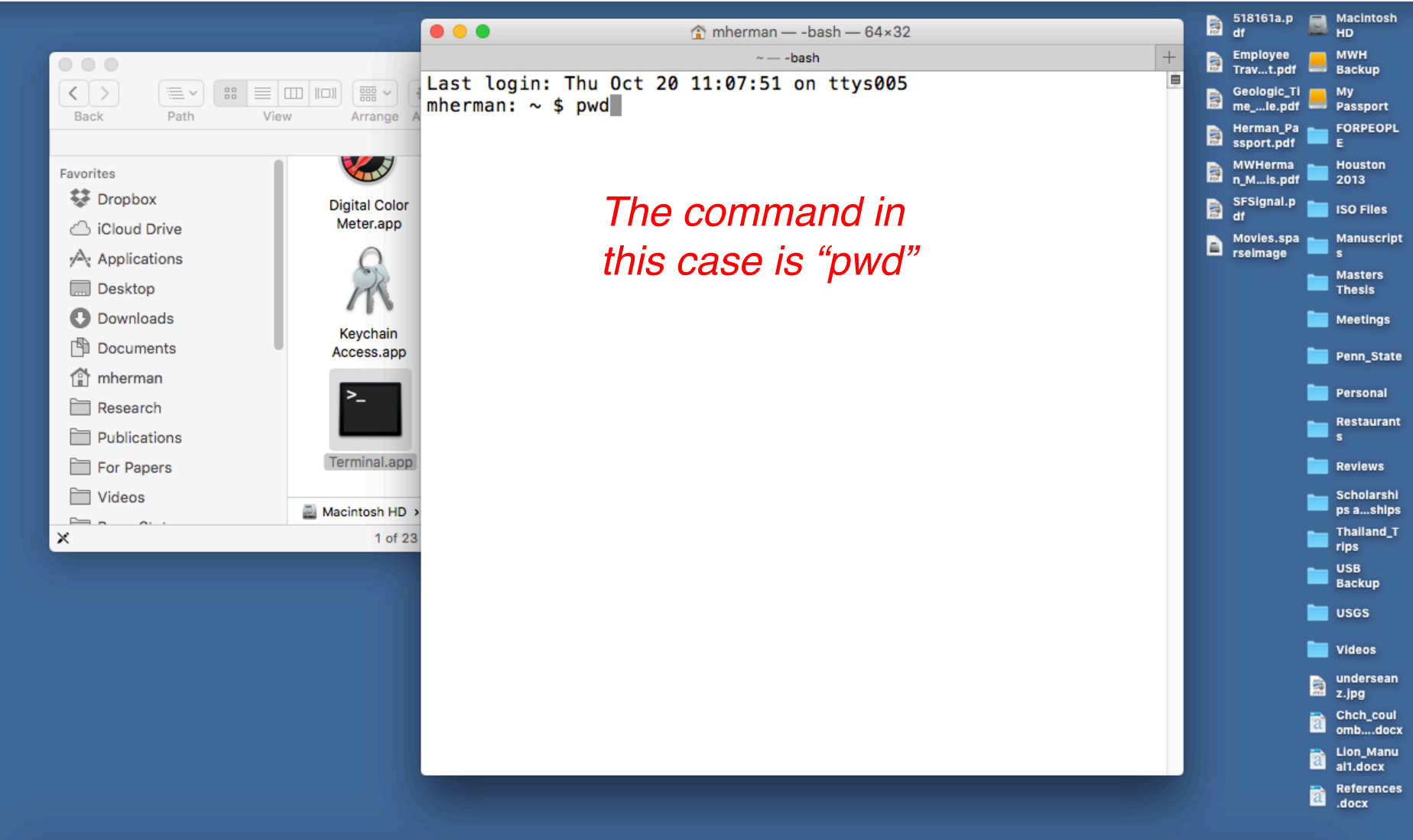

#### 📴 🖾 💽 🥽 📵 🜗 😂 📀 🖅 🌞 🗊 🍩 📣 🗙 🏲 🏹 🏙 🏰 🔼 🖻 😕 🌑 🌑 🏷 🍘 😒 👘 💷 🔼 📨 🚥 💷 Č

Navigating in the terminal

• pwd: print present working directory

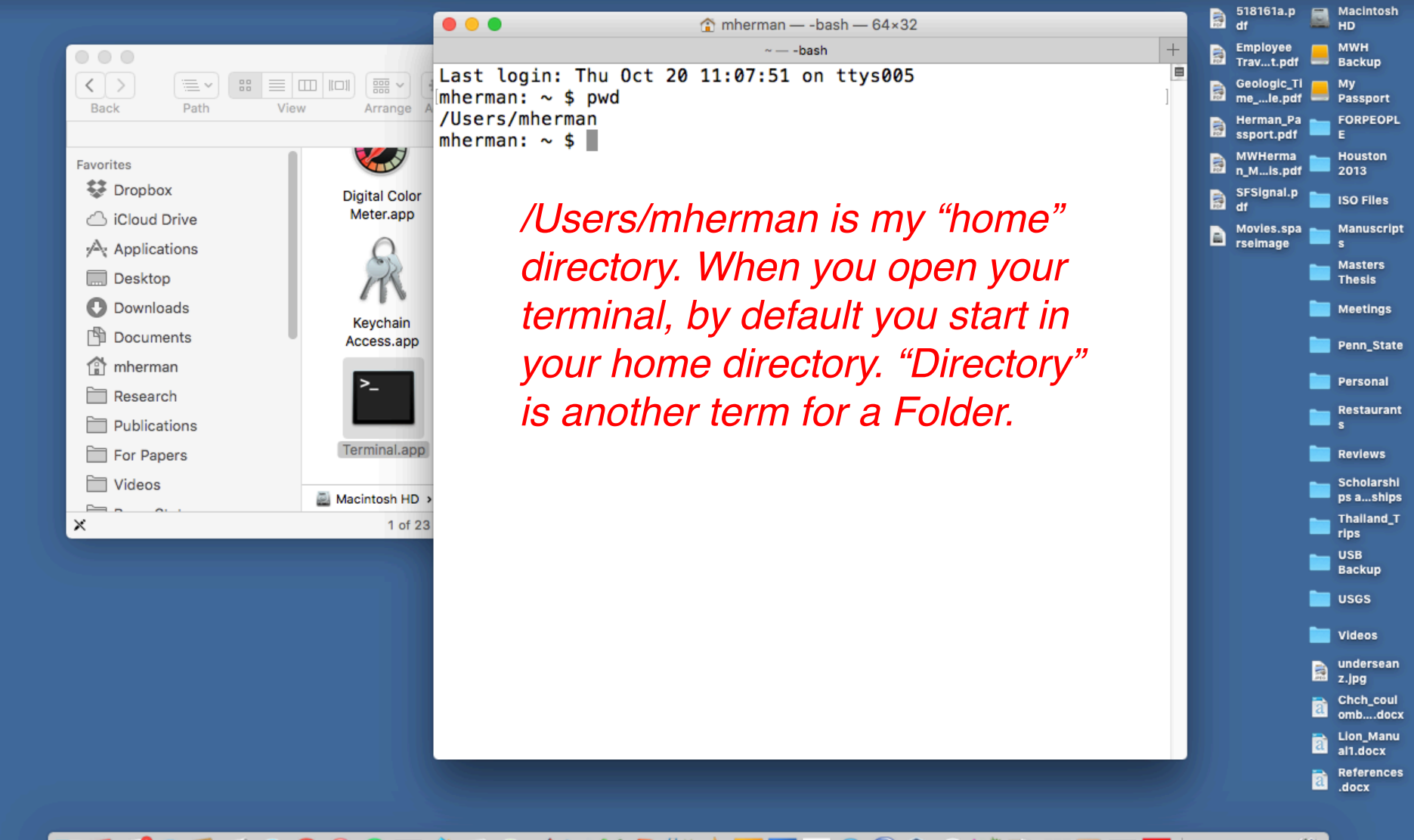

#### 

Navigating in the terminal

• pwd: print present working directory

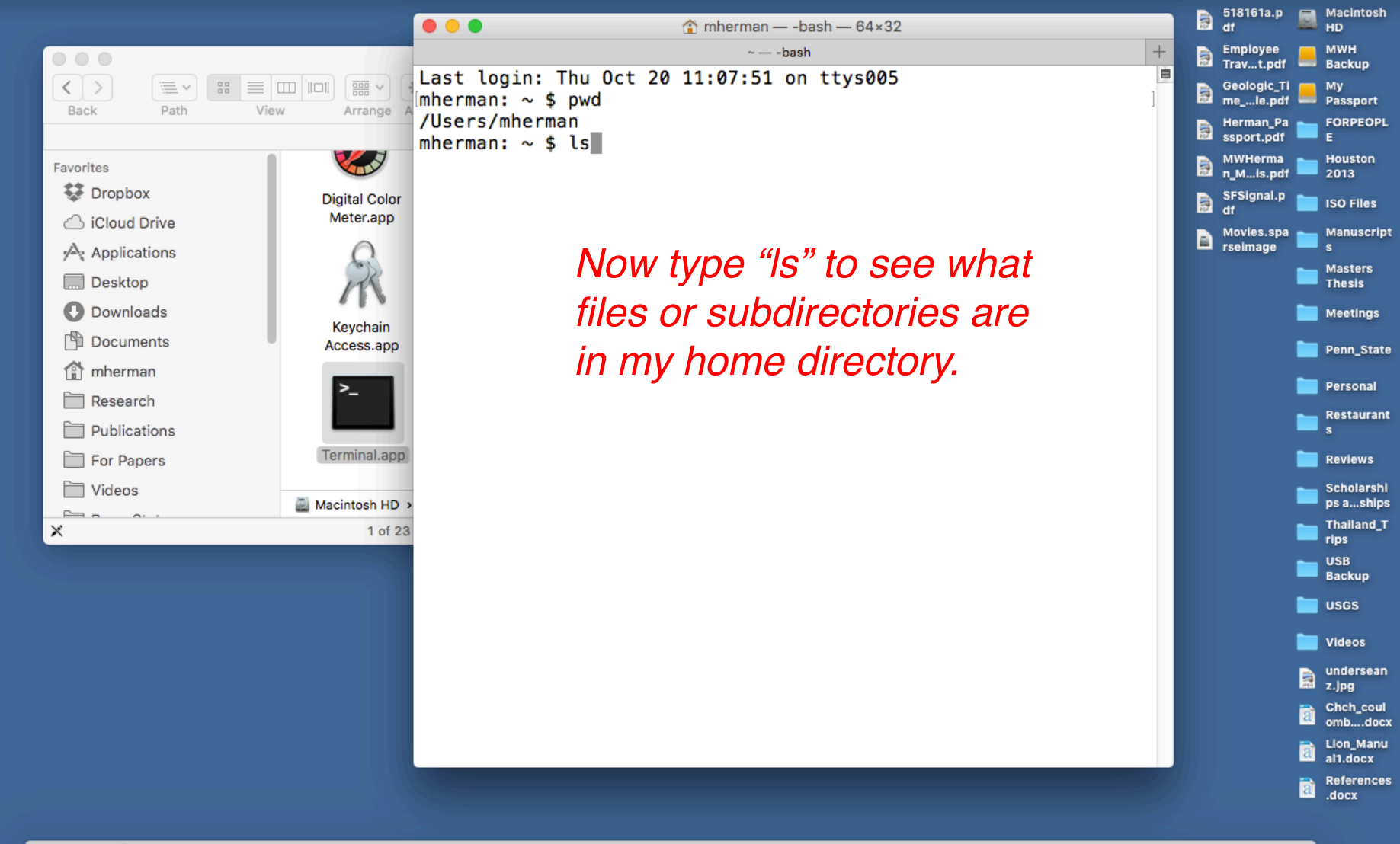

#### 📴 🖾 💕 🗫 📕 🕢 😋 📿 💭 🚍 🎬 🚸 🗊 🚳 📣 🗙 🏱 📶 🎪 🔼 🖻 😕 🖉 🎯 🥸 🖾 🔛 🖄

Navigating in the terminal

Is: <u>list</u> contents of current directory

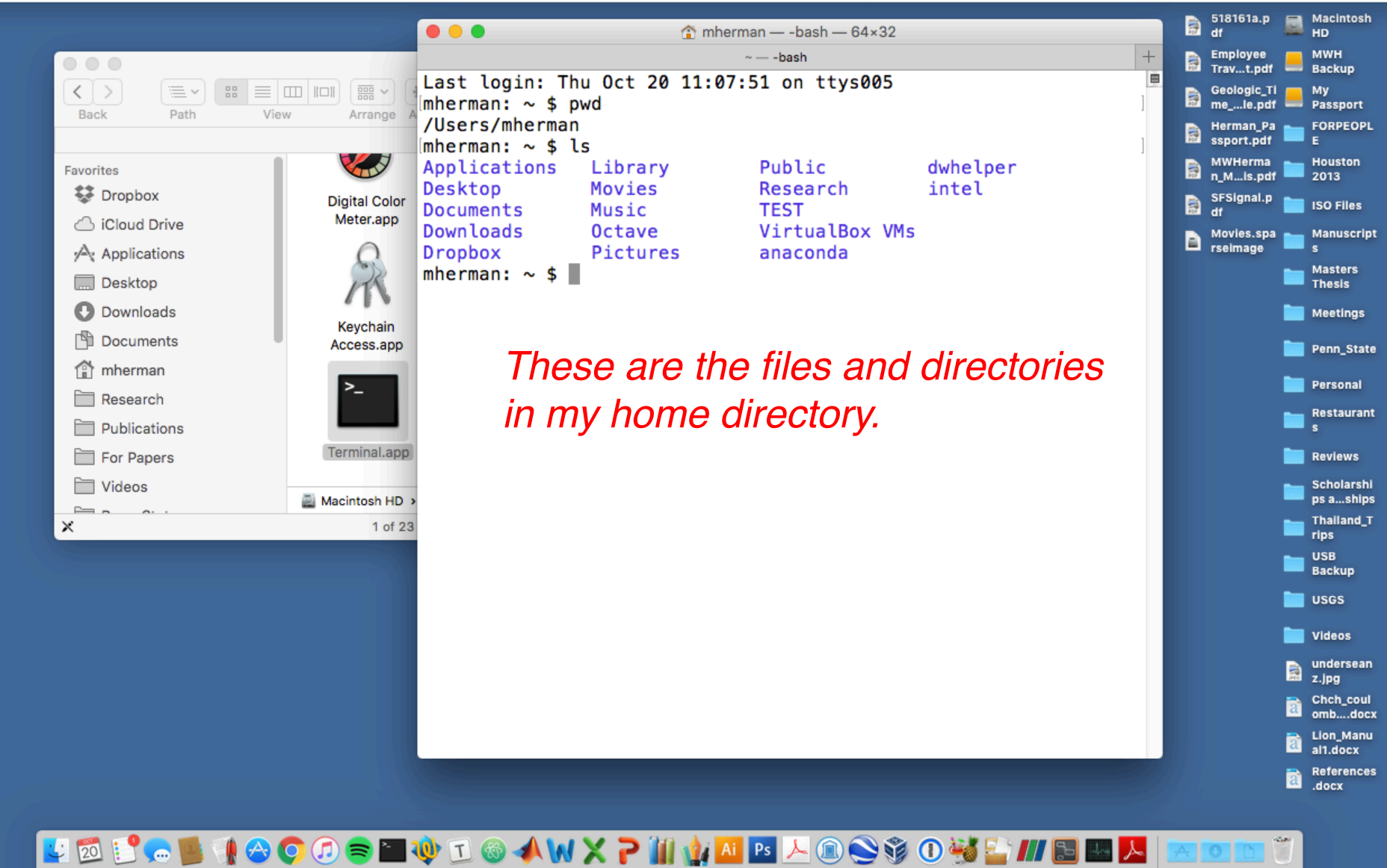

Navigating in the terminal

Is: <u>list</u> contents of current directory

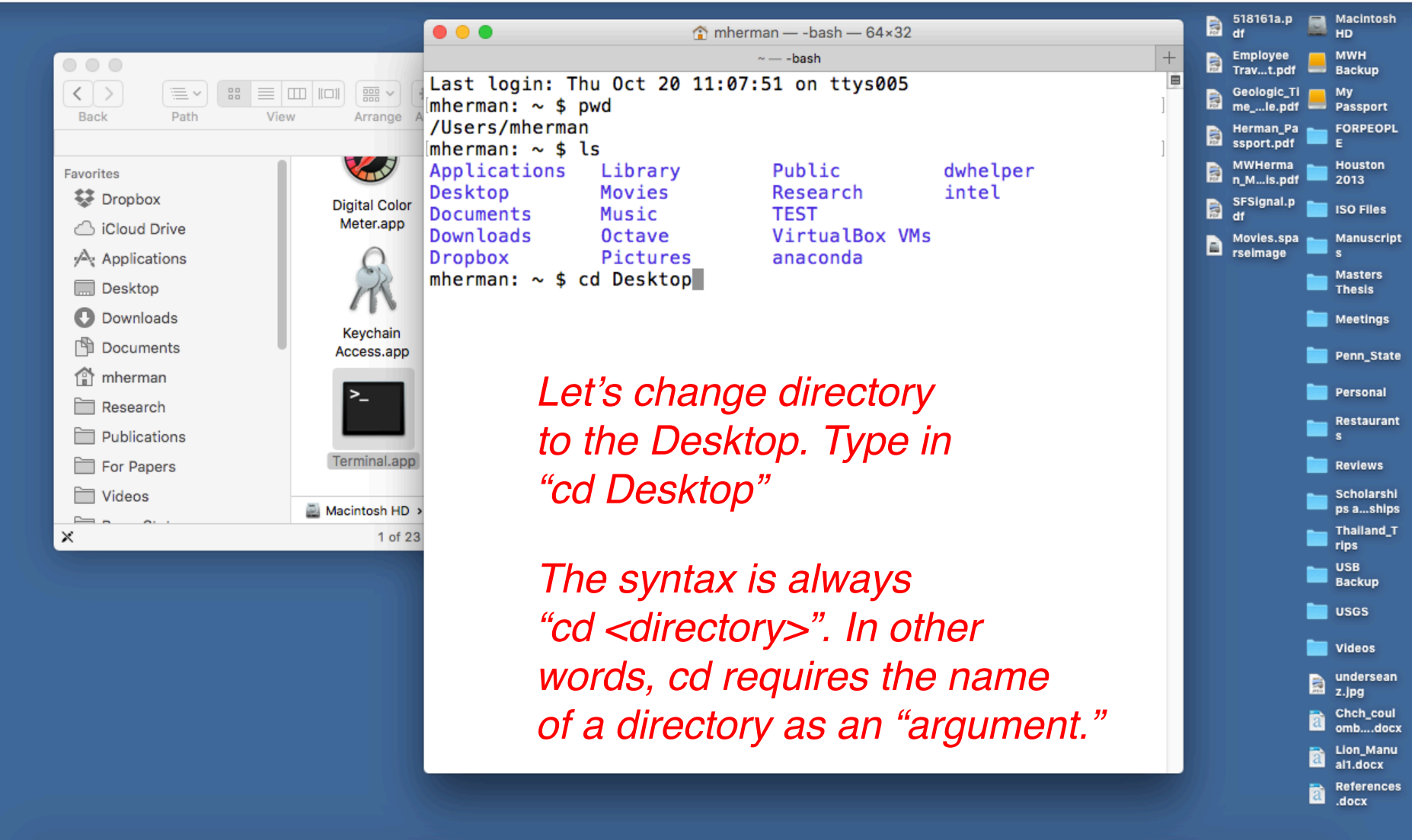

| 🖳 💯 😳 🥌 🜗 🗠 📀 🕖 🐡 🗊 🍥 📣 W 🗙 🏱 📶 🏰 🔼 🖻 📎 🎲 🛈 👹 🔛 🔼 | 📼 📼 🛍

Navigating in the terminal

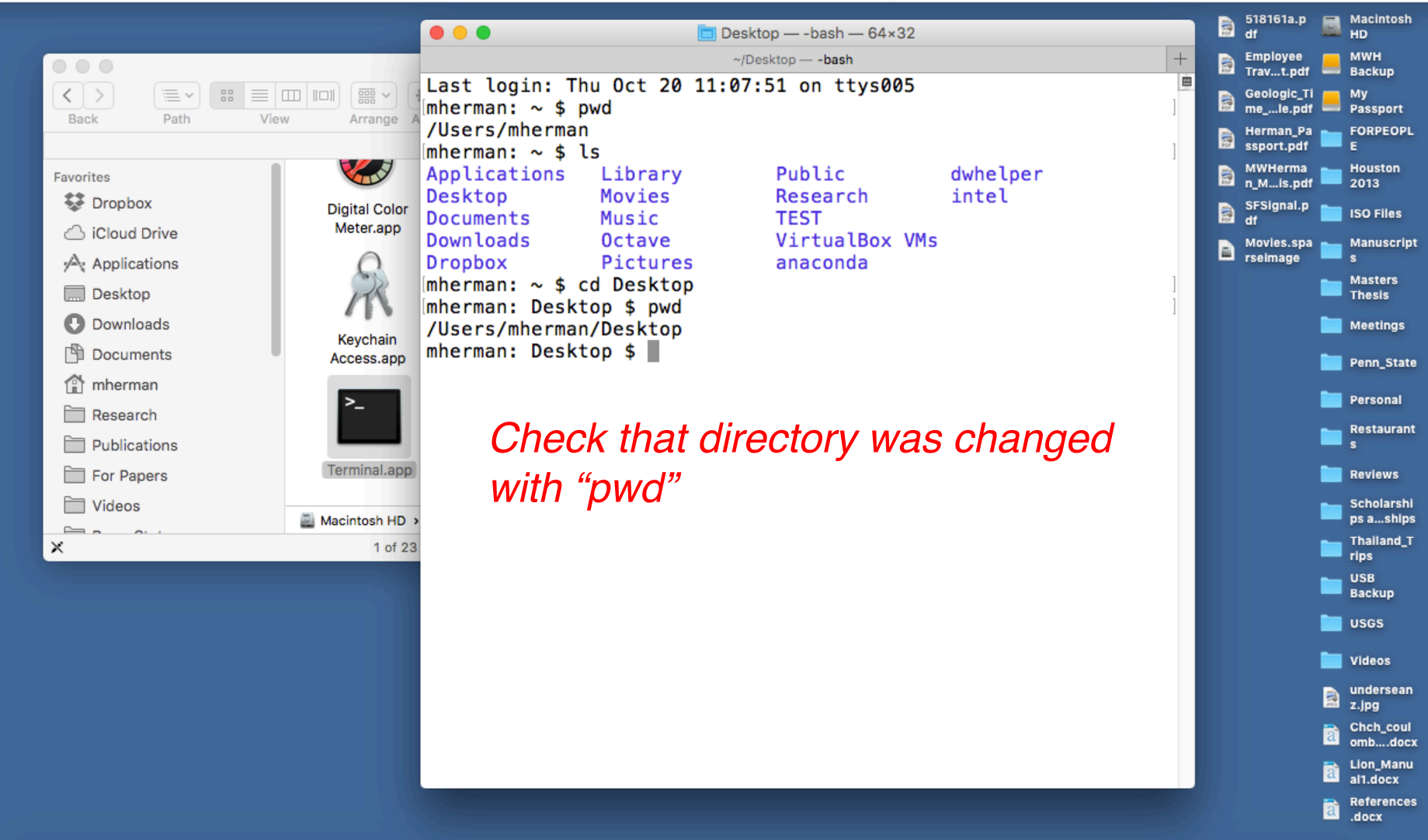

📴 🗊 🗫 📕 📢 😂 🗭 🗇 💭 📚 🆿 🕸 🗊 🏈 📣 🗙 🏲 🏭 🏰 💶 📐 🔍 爹 🕐 🐝 🔛 🔼 🔤 🔼 📨 🚥 🖿 Č

Navigating in the terminal

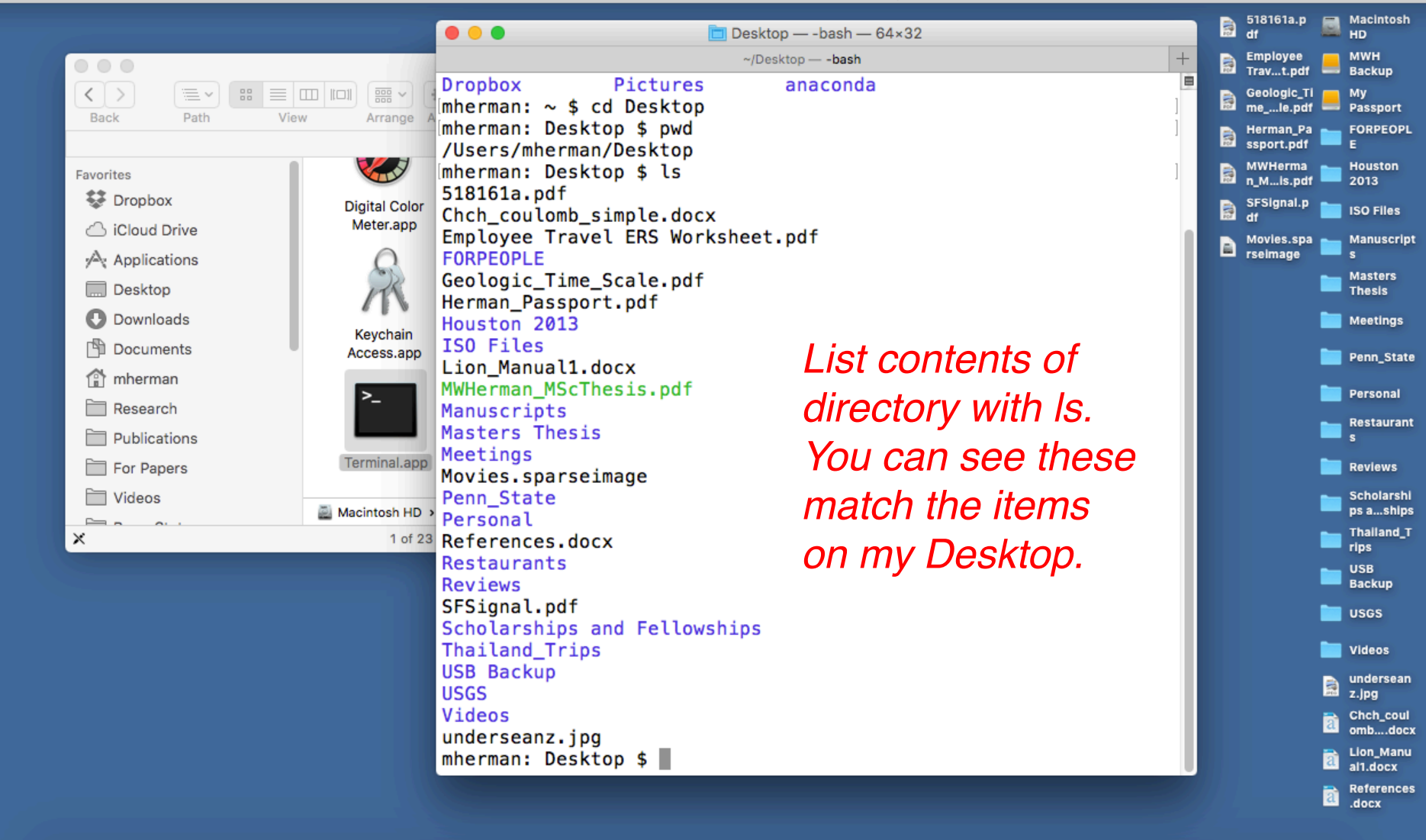

📴 🖾 😳 🥽 📵 📢 😂 🗭 🖅 🕸 🗊 🧶 🗊 🛠 ₩ 🗙 🏱 📶 🏰 🔼 🖻 🌭 🌒 💥 🏠 💷 🔜 🔼 | 📼 📼 🛍 Ö

Navigating in the terminal

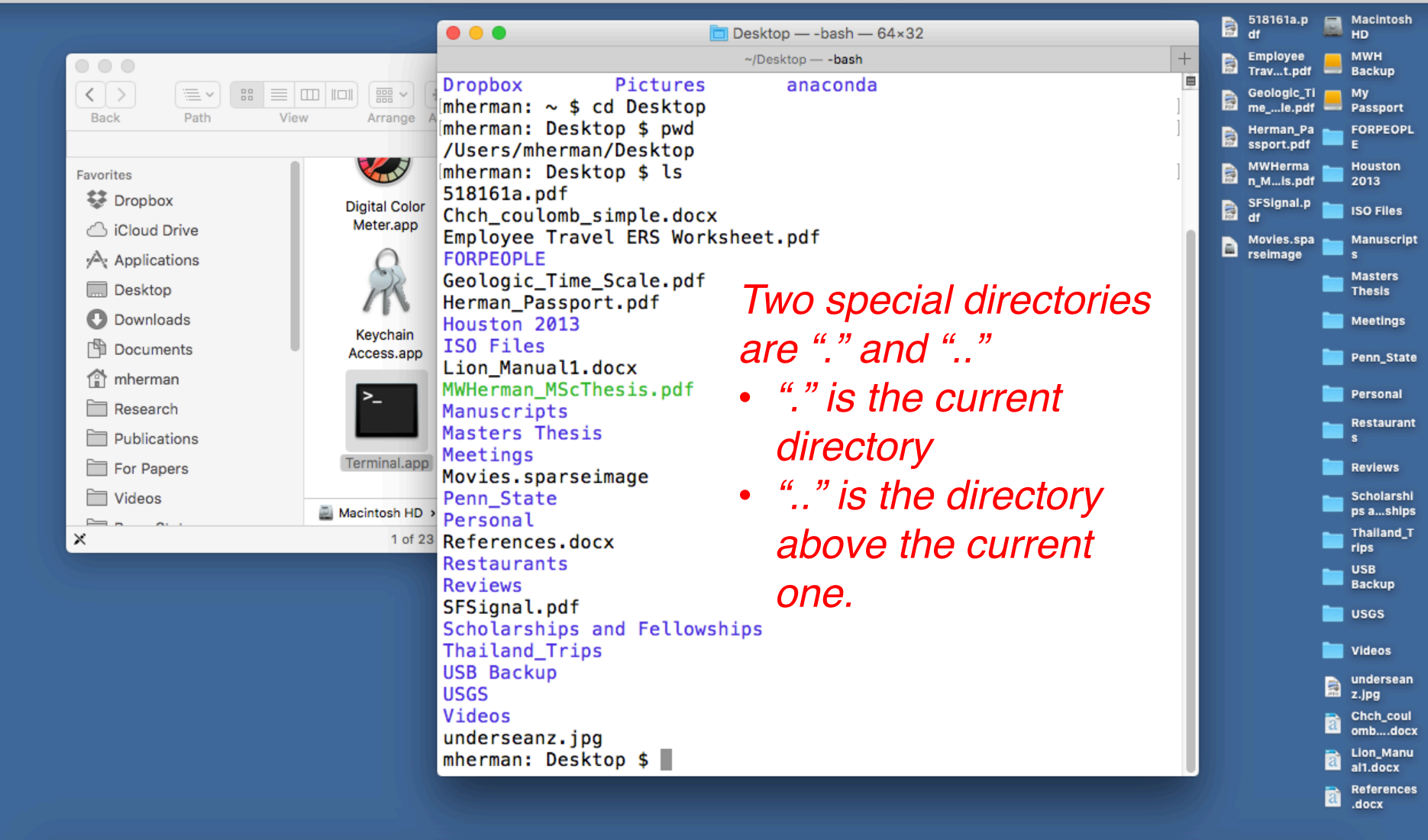

📴 🖾 😳 🥽 📵 📢 😂 🗭 🖅 🕸 🗊 🧶 🗊 🛠 ₩ 🗙 🏱 🚻 🏰 🔼 🖻 😓 🌒 🐝 🎦 📾 🔼 | 📼 🔤 Č

Navigating in the terminal

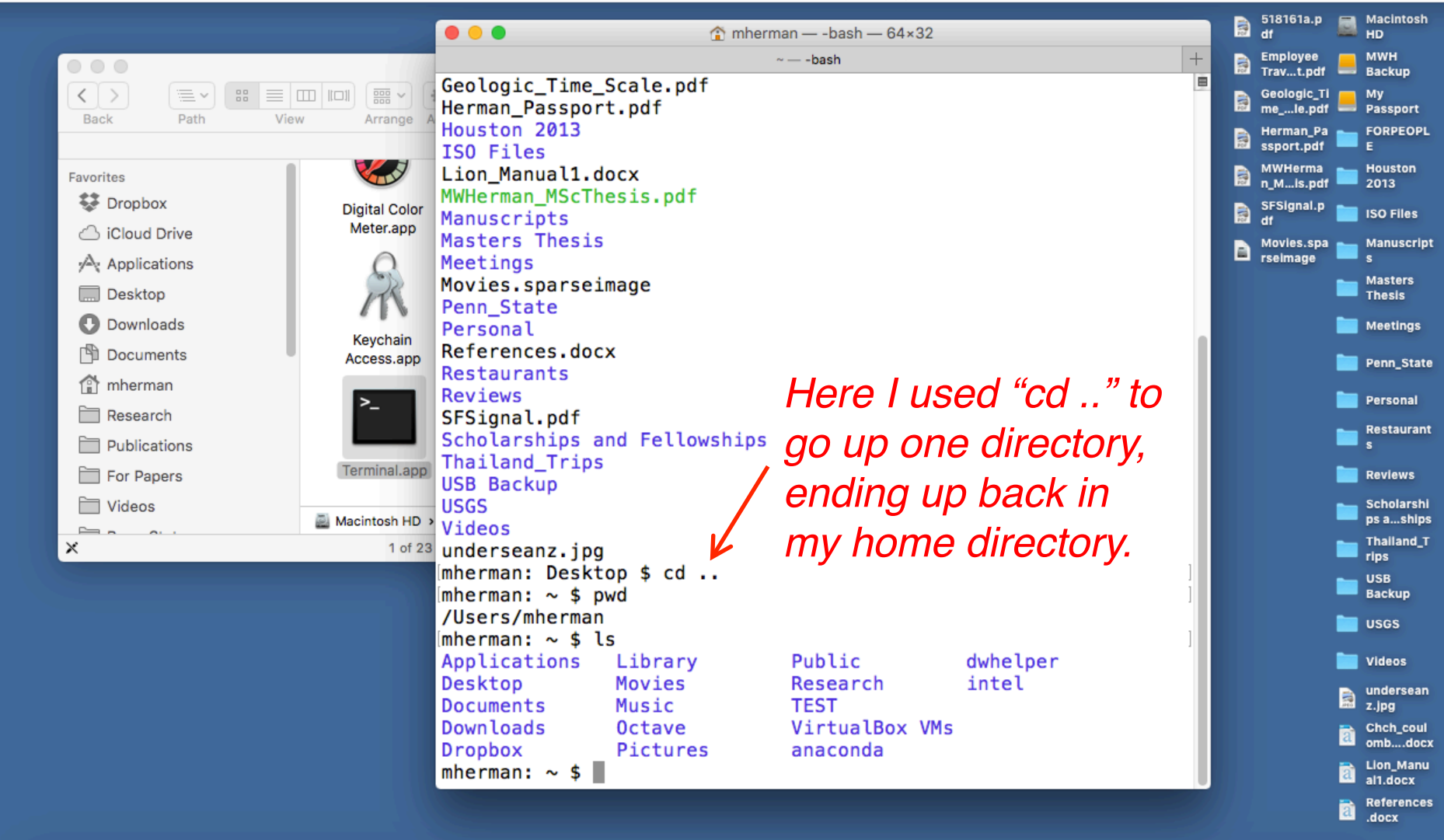

📴 🖾 🕑 🗫 ڬ 🖓 🗇 🗭 🖅 🕸 🗊 🥸 🗊 🚳 📣 😾 🎽 🎦 🚳 🖉 🔛 🔛 🎽 🚺 🏰 🚺

Navigating in the terminal

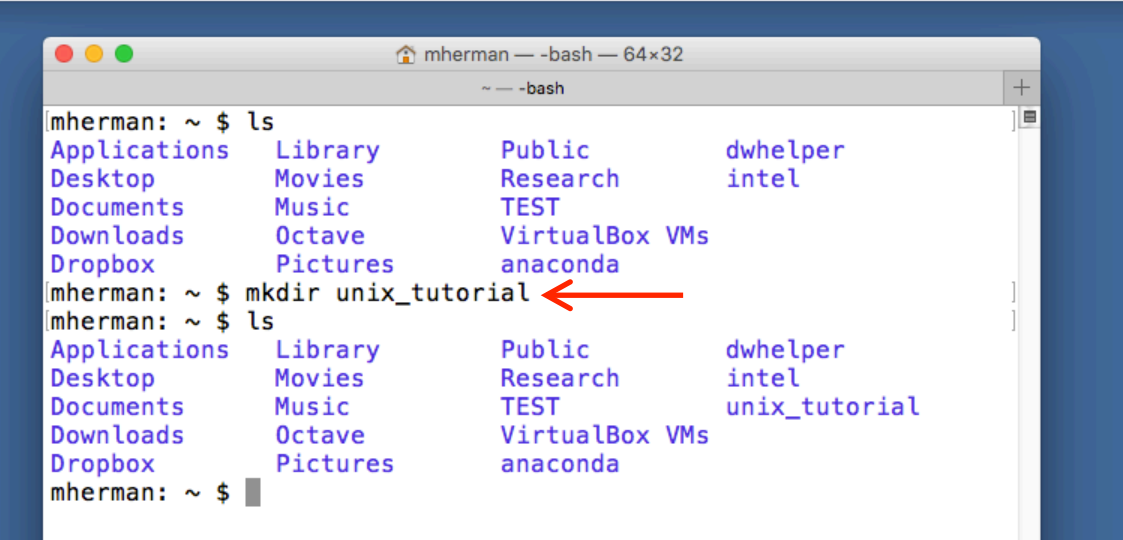

Back in the home directory, I typed "mkdir unix\_tutorial" to make a new folder called unix\_tutorial.

Note: avoid using spaces for file or directory names.

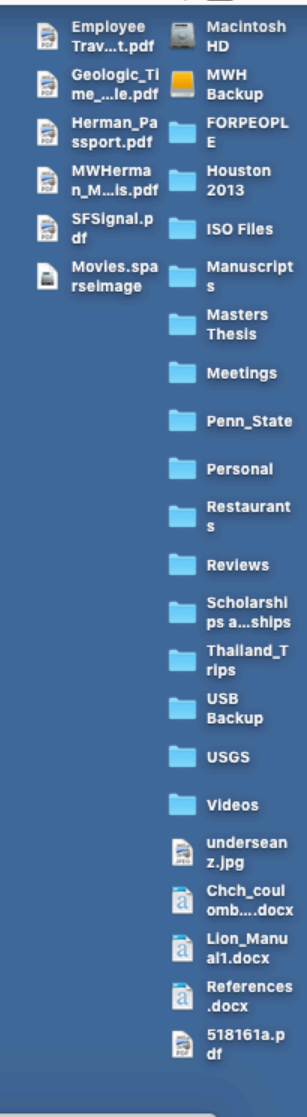

📴 😰 😳 🐢 👅 📢 🗇 📀 🗇 🕸 🗊 🧶 🗊 📣 🗙 🗙 🏹 👔 🏰 💶 🔤 🌽 🔘 😒 爹 🕕 🚟 🚣 🔔 📖 📼 📼

Making a new directory

• mkdir: <u>make new directory</u>

Houston

ISO Files

Masters

Meetings

Penn\_State

Personal

Reviews Scholarshi ps a...ships Thailand\_T

rips USB Backup

USGS

Videos undersean

z.jpg Chch\_coul omb....docx Lion Manu al1.docx References .docx 518161a.p

3 df

Restaurant

Thesis

Manuscript

2013

HD

E

Geologic\_Ti \_\_\_ MWH me\_...le.pdf \_\_\_ Backup

Herman\_Pa \_\_\_\_ FORPEOPL

Employee Trav...t.pdf

ssport.pdf

MWHerma

n\_M...is.pdf

SFSignal.p

Movies.spa

rseimage

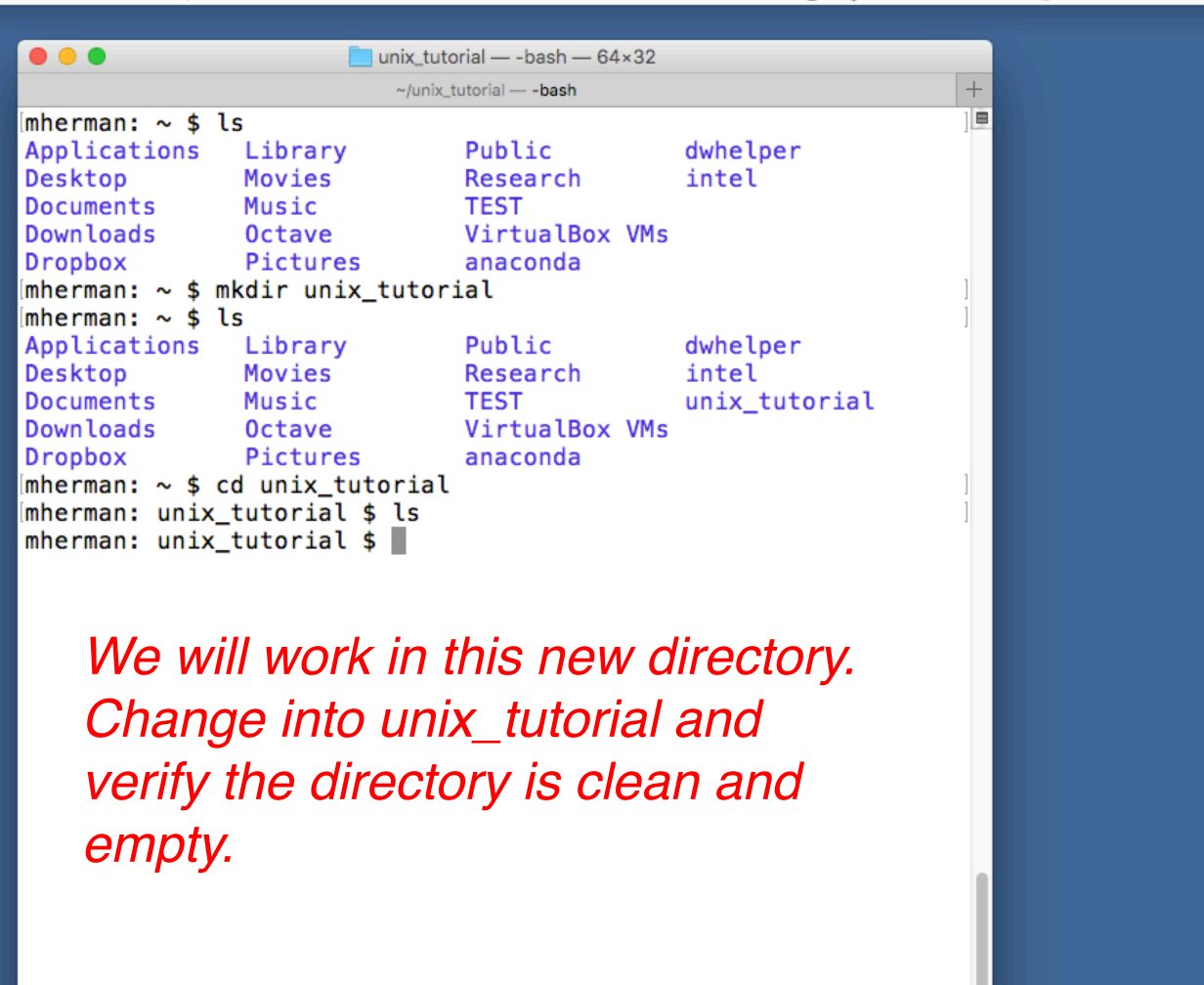

🖳 🖾 💽 🥽 🐌 🜗 🔗 📀 🖉 🕸 🗊 🕸 🗊 🐼 📣 💓 🗶 🏱 🚺 🏰 🔼 💿 📚 🎲 🛈 🐝 🎥 🔚 🔼 🔺

Making a new directory

mkdir: make new directory

HD

E

Houston

ISO Files

Masters

Meetings

Penn\_State

Personal

Reviews

Restaurant

Scholarshi

ps a...ships

Thailand\_T rips

undersean z.jpg

Chch\_coul omb....docx Lion Manu

al1.docx References .docx 518161a.p

3 df

USB Backup

USGS Videos

Thesis

Manuscript

2013

Geologic\_Ti \_\_\_ MWH me\_...le.pdf \_\_\_ Backup

Herman\_Pa \_\_\_\_ FORPEOPL

Employee Trav...t.pdf

ssport.pdf

MWHerma

n\_M...is.pdf

SFSignal.p

Movies.spa

rseimage

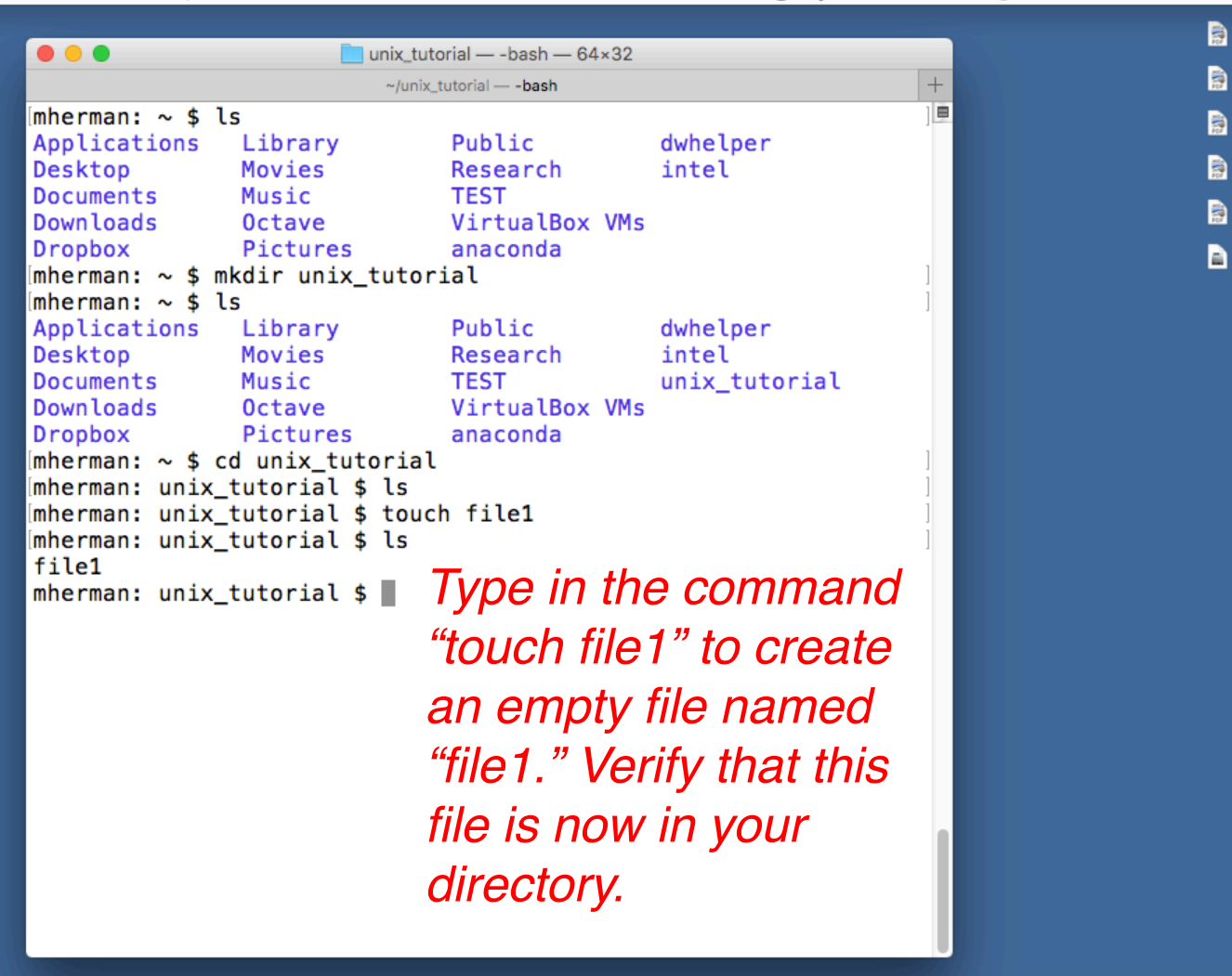

💵 🖾 💽 🧫 📕 🜗 🔗 📀 🕖 🥽 🎟 🌵 🗊 🍩 📣 ₩ 🗶 🏱 🗿 🏰 🔼 💿 📚 🕉 🕕 👹 🔛 🔼 📐

### Manipulating files

touch: make a new blank file

FORPEOPL

Houston

ISO Files

Masters

Meetings

Penn\_State

Personal

Reviews

Scholarshi

ps a...ships

Thailand\_T

rips

USB Backup

USGS

Videos

undersean z.jpg Chch\_coul omb....docx

Lion Manu al1.docx

References .docx 518161a.p

3 df

Restaurant

Thesis

Manuscript

2013

HD

E

Geologic\_Ti \_\_\_ MWH me\_...le.pdf \_\_\_ Backup

Employee Trav...t.pdf

Herman\_Pa 🛌 ssport.pdf

MWHerma

n\_M...is.pdf

SFSignal.p

Movies.spa

rseimage

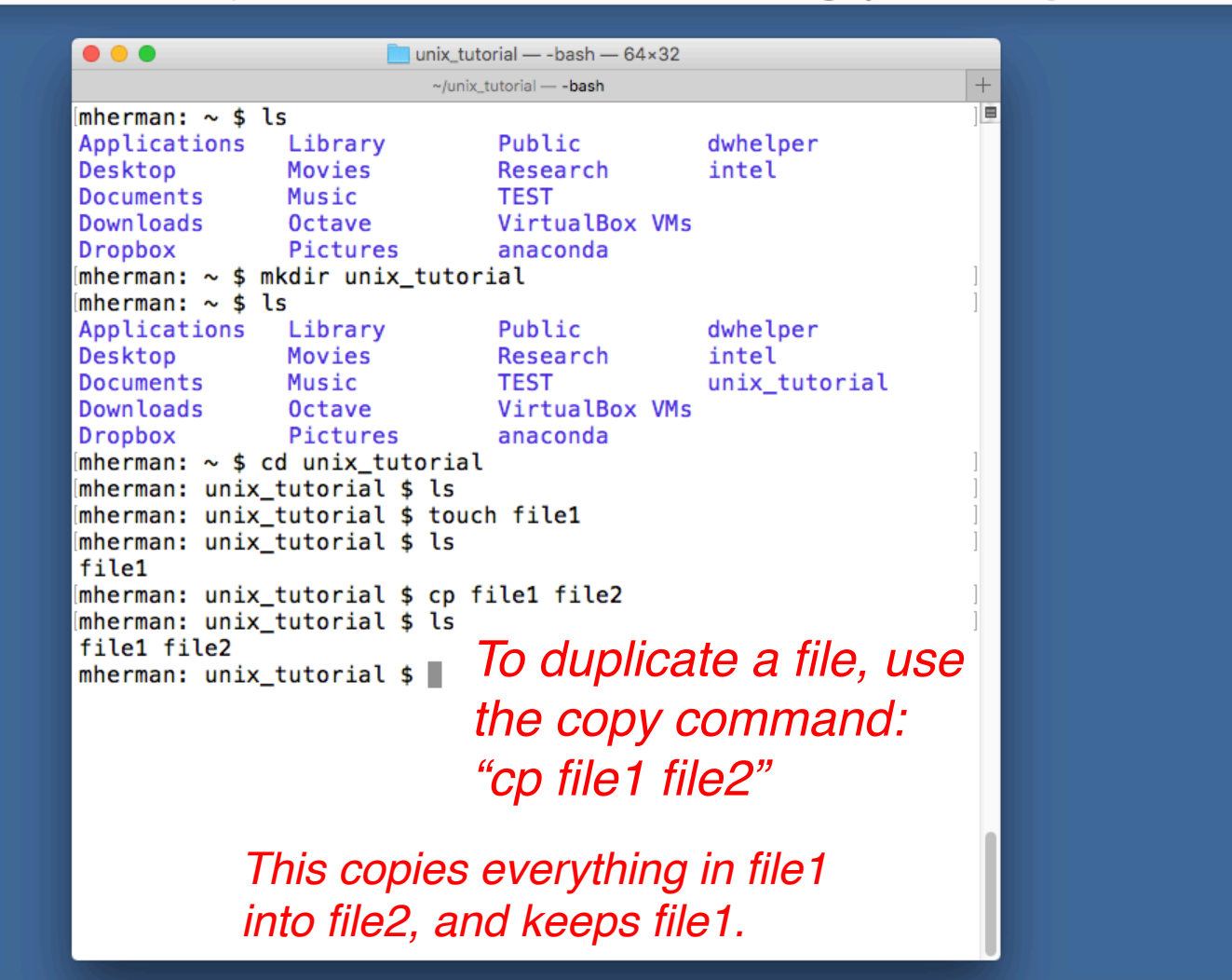

💵 🖾 💽 🚅 🐌 🜗 🔗 📀 🖉 🕸 🗊 🕸 🗊 🌭 🔍 🗙 🏱 🗿 🏰 🗳 🔼 💿 😓 🖉 🔛 🔛 🔼 🔺

Manipulating files

• cp: copy file

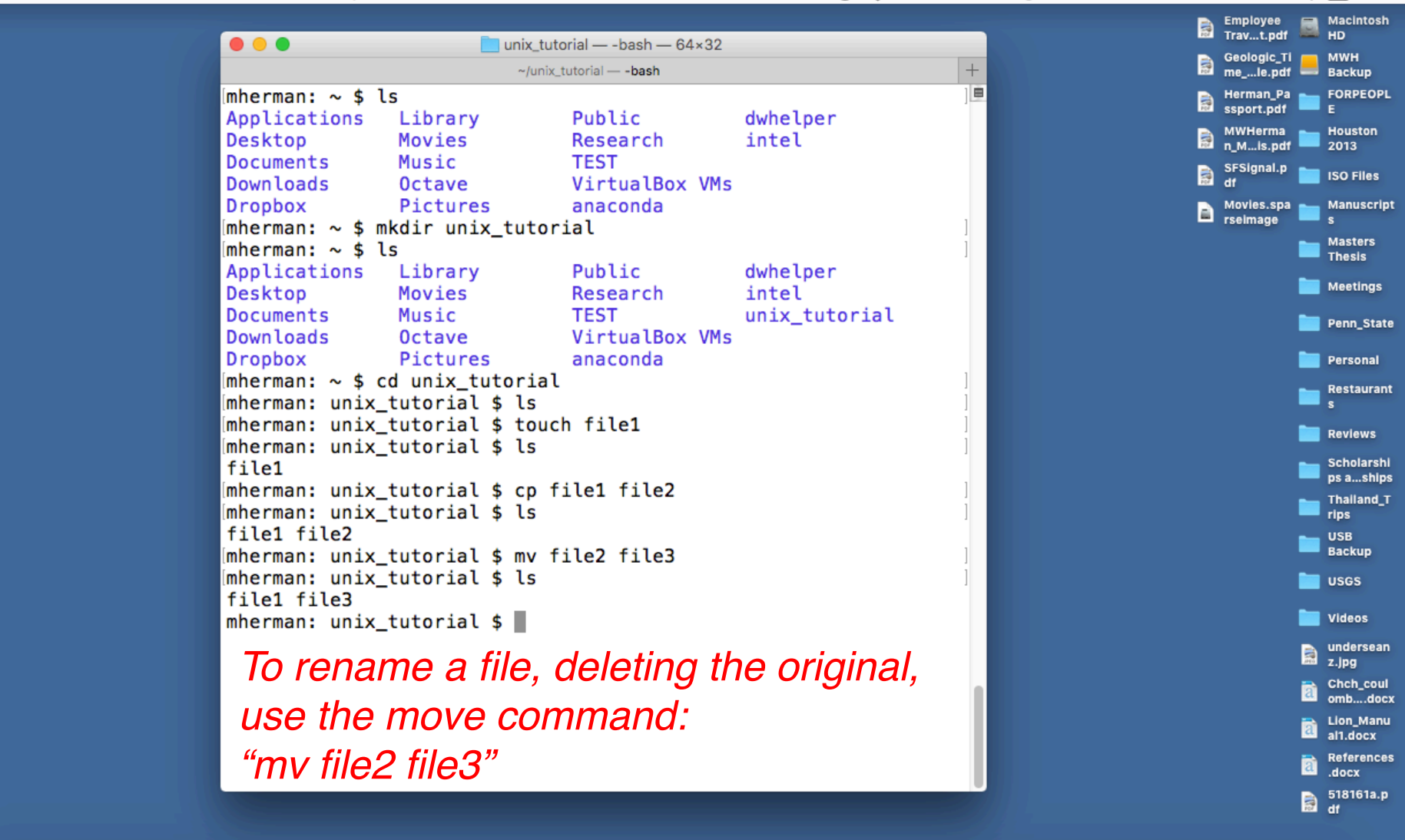

💵 🙋 💕 😴 🐌 🜗 🗇 📀 🗇 🕸 🗊 🥸 🗊 🍩 📣 🗙 🏲 🏭 🏰 🔼 🗈 ⊵ 🌑 😒 爹 🛈 🐝 🏪 🔝 🔼 🔔 📼 📼 🛍

Manipulating files

• mv: <u>m</u>o<u>v</u>e file

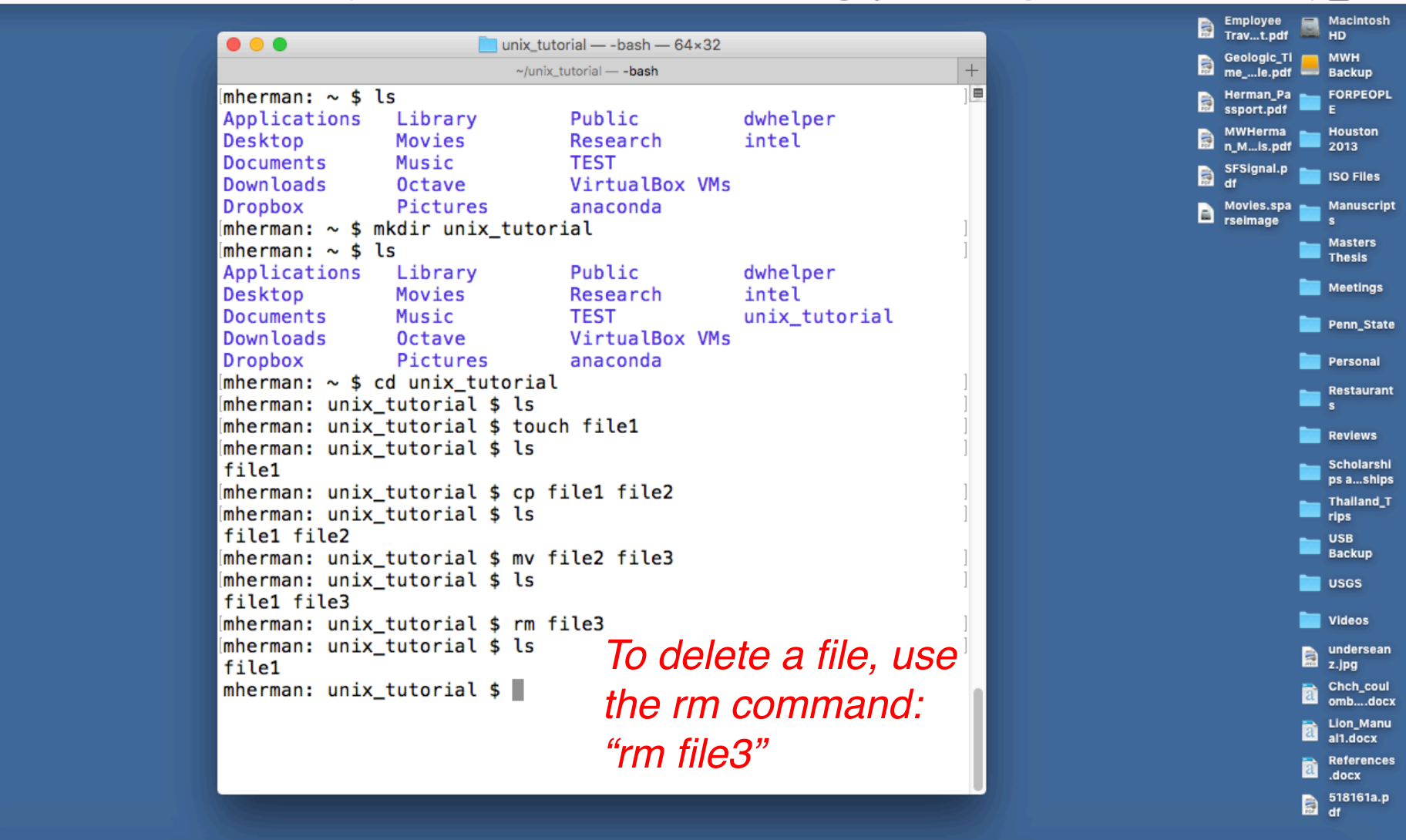

💵 🔯 💕 🛸 🐌 🜗 🗠 📀 🗷 🕸 🗊 🌑 📣 😾 🗙 🏱 🗿 💁 🖪 🌭 🗶 🖓 🚺 🖉 🖉 🚺 🖓

### Manipulating files

• rm: <u>remove file (IRREVERSIBLE!</u>)

| •••            | uni<br>~ | +        | 102         |     |  |
|----------------|----------|----------|-------------|-----|--|
| [mherman: ~ \$ | ls       | Dublic   | du hal na n | ] 🖻 |  |
| Desktop        | Movies   | Research | intel       |     |  |
| Documents      | Music    | TEST     |             |     |  |

You cannot undo the "rm" operation. Once a file is deleted, it is gone forever (equivalent to emptying trash). Use with caution.

mherman: unix\_tutorial \$ ls
file1
mherman: unix\_tutorial \$

*To delete a file, use the rm command: "rm file3"* 

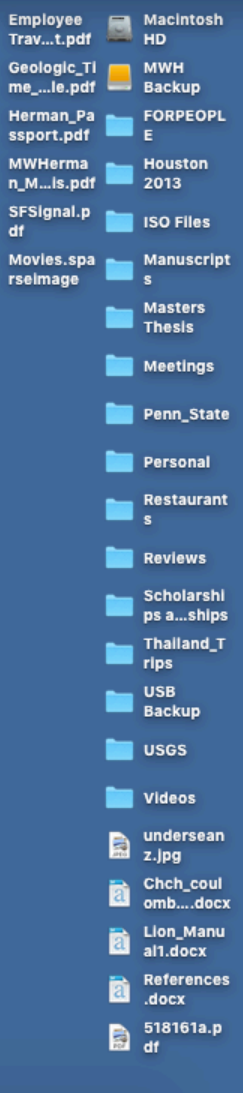

📴 😰 💕 🛸 🐌 📀 📀 🖾 🕸 🖸 🎯 📣 😾 🎽 🎦 🛍 🥼 🗡 🖾 🚬 🔛 👘 🖾 👘

### Manipulating files

• rm: <u>remove file (IRREVERSIBLE!</u>)

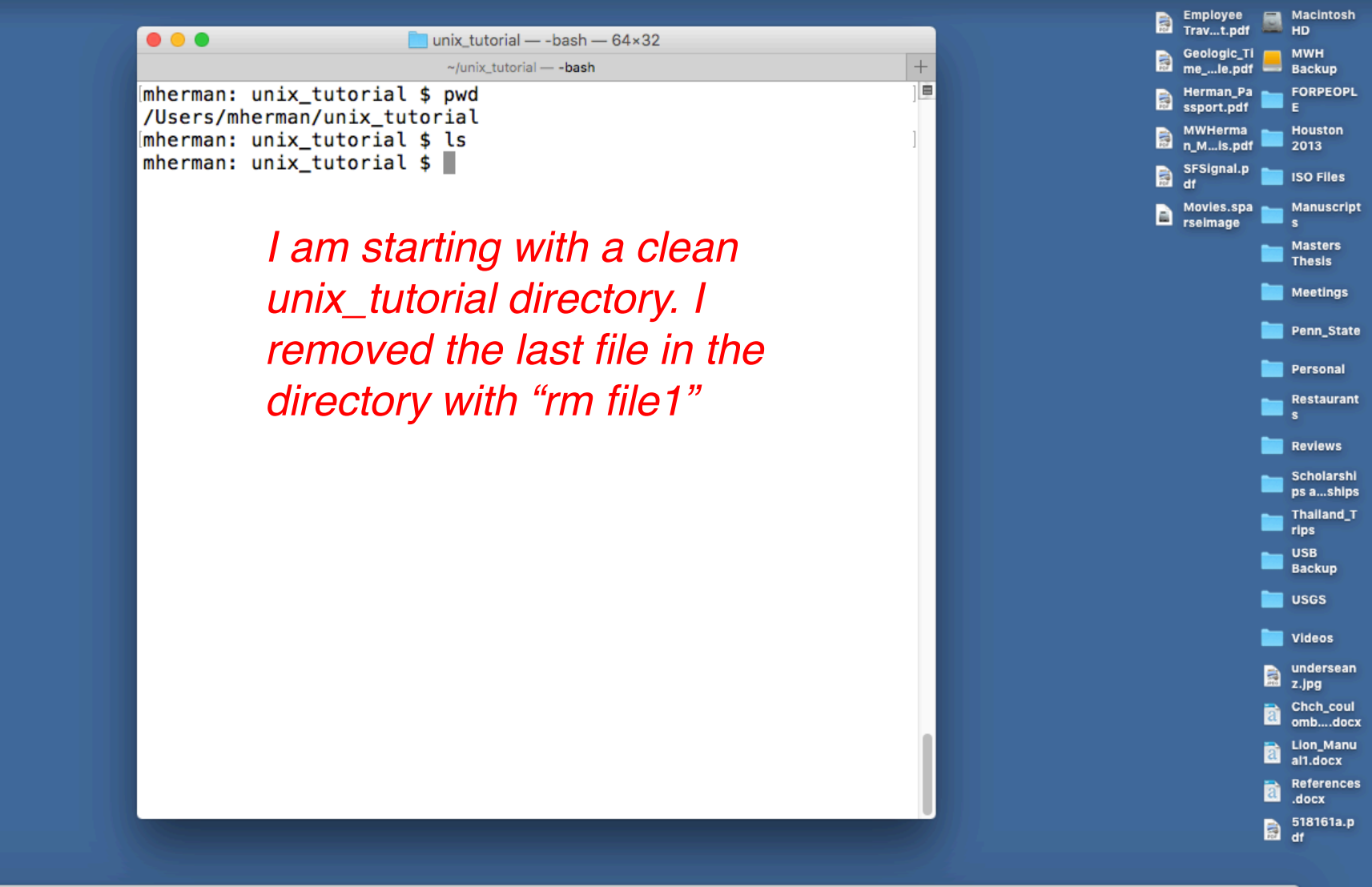

📴 😰 💕 😴 🐌 🜗 谷 📀 🗇 🕸 🗊 🧇 🗊 🍩 📣 😾 🏲 🦓 🛍 🙀 🗛 💷 ≽ 🔘 😒 爹 🛈 🐝 🔛 🔼 🔔 📂 📼 🖿 🕻

Input and output

• echo: print following values to terminal screen

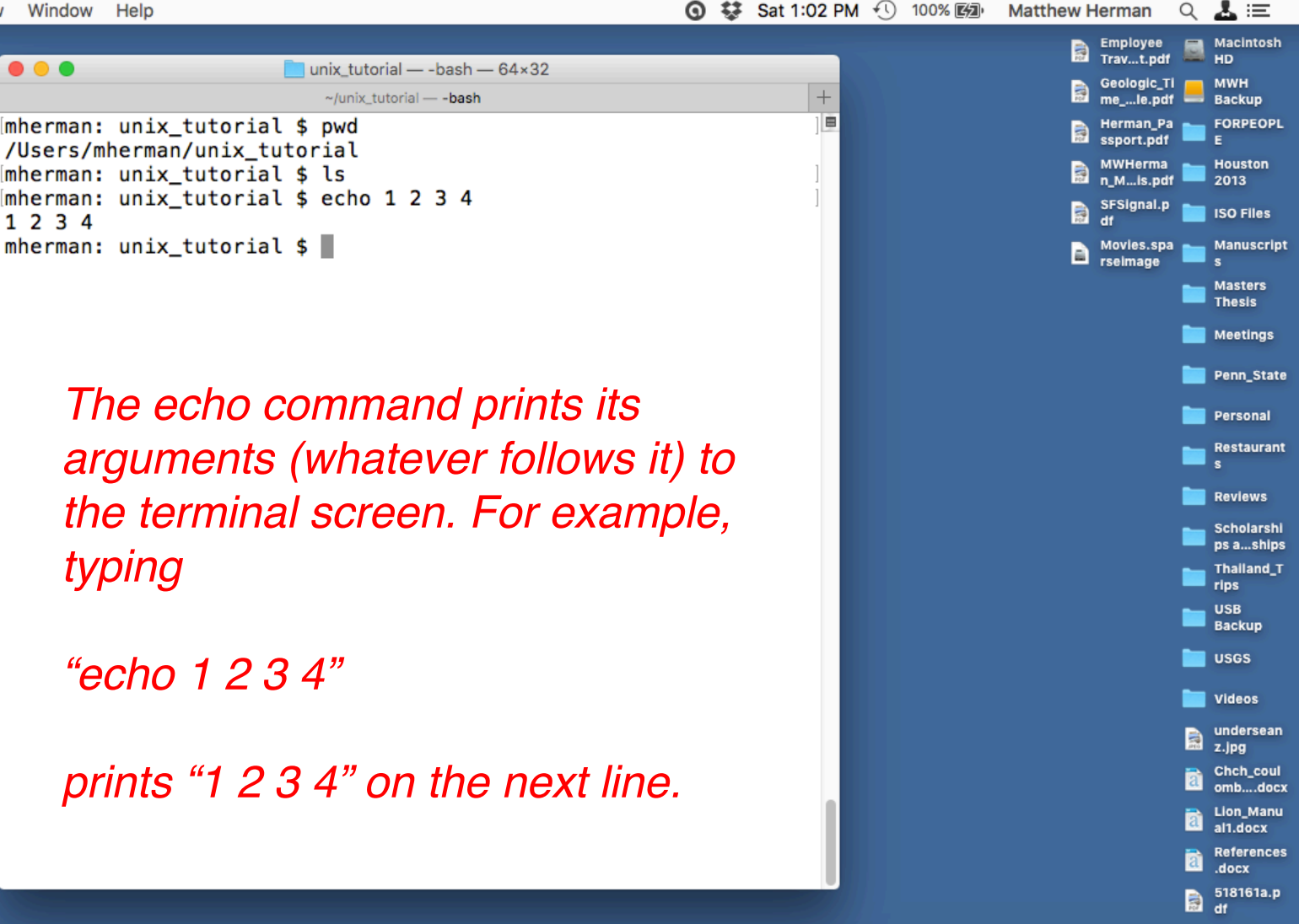

#### 💵 🔯 💕 🚅 📕 🜗 谷 🔿 🖉 🚍 🤍 🗊 🍪 📣 💓 🗶 🏱 📶 🏰 🔼 🗈 🜭 🌍 🕐 👹 🔛 🔼 🔔

### Input and output

echo: print following values to terminal screen

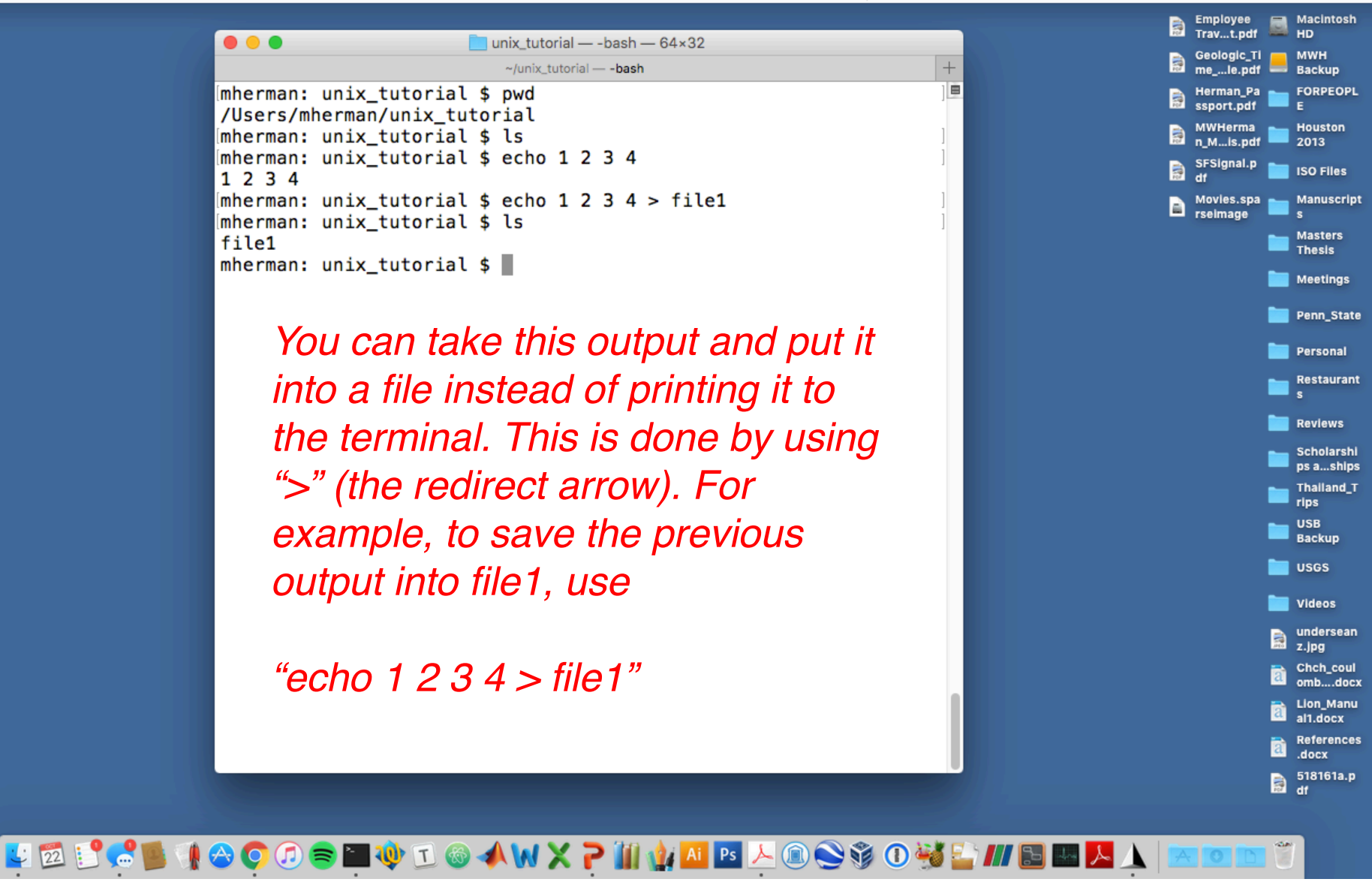

Input and output

• >: redirect output to a file (overwrite)

file1

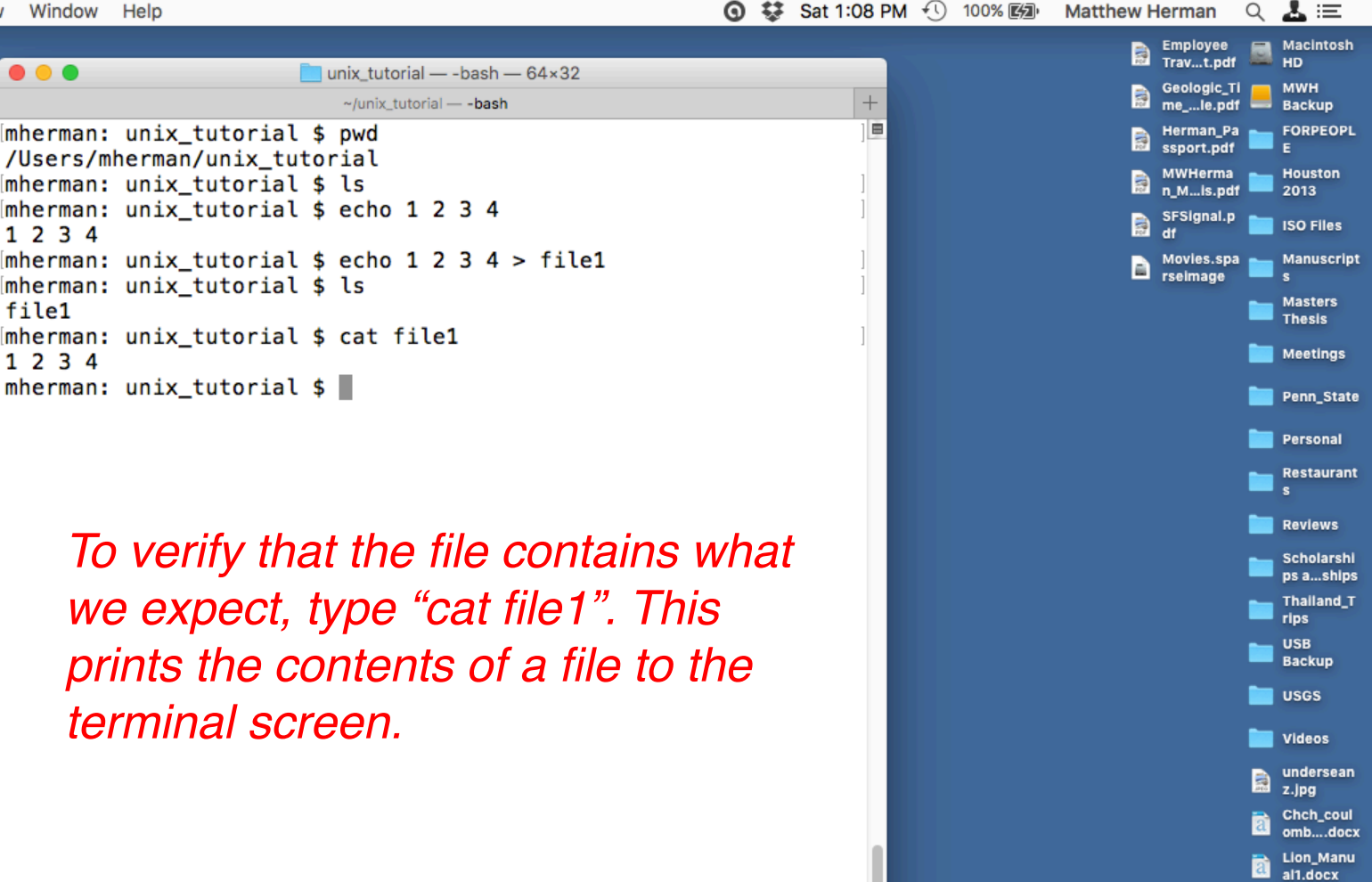

References .docx 518161a.p

3 df

💵 🖾 💽 🚅 🐌 🜗 🔗 📀 🖉 🕸 🗊 🕸 🗊 🌭 🔍 🗙 🏱 🗿 🏰 🗳 🔼 💿 😓 🖉 🔛 🔛 🔼 🔺 Input and output

• cat: concatenate (print contents of) file

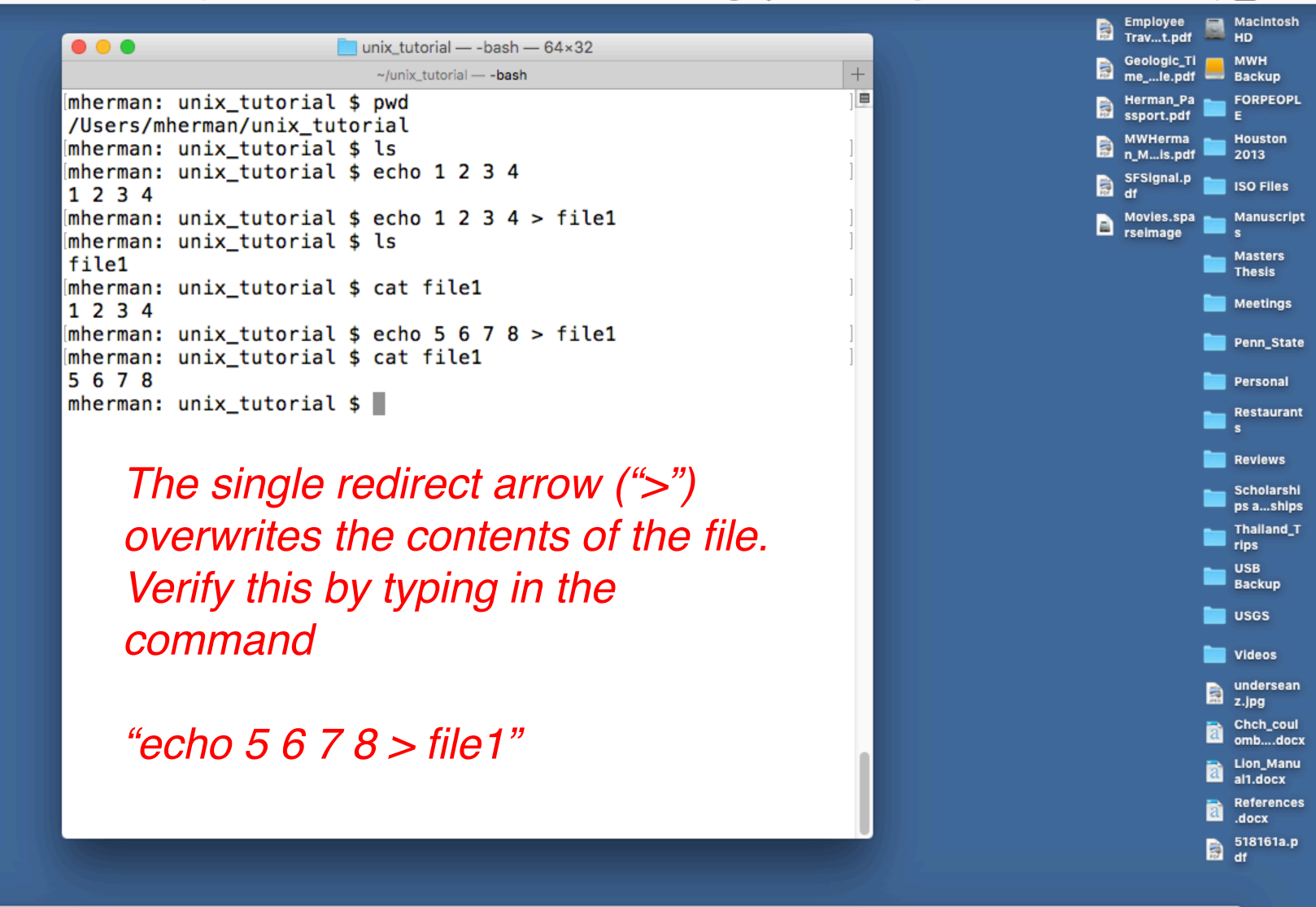

📴 🖾 💕 😴 🐌 🜗 谷 📀 🕗 💓 🗊 🧇 🗊 🛠 ₩ 🗙 🏱 🚻 🏰 🔼 🗈 🖉 🏵 🏵 🕉 🚺 🔛 🗠 🖿 🖉

Input and output

>>: redirect output to a file (append)

MWH

FORPEOPL

Houston

ISO Files

Masters

Meetings

Penn\_State

Personal

Reviews

USGS

Videos undersean z.jpg Chch\_coul omb....docx

Lion Manu al1.docx References .docx 518161a.p

3 df

Restaurant

Scholarshi

ps a...ships Thailand\_T rips USB Backup

Thesis

Manuscript

2013

HD

E

Employee Trav...t.pdf

Geologic\_Ti

Herman\_Pa 🛌

ssport.pdf

MWHerma

n\_M...is.pdf

SFSignal.p

Movies.spa

me\_...le.pdf == Backup

unix\_tutorial — -bash — 64×32 +mherman: unix\_tutorial \$ pwd /Users/mherman/unix\_tutorial mherman: unix\_tutorial \$ ls mherman: unix\_tutorial \$ echo 1 2 3 4 1234 mherman: unix\_tutorial \$ echo 1 2 3 4 > file1 rseimage mherman: unix\_tutorial \$ ls file1 mherman: unix\_tutorial \$ cat file1 1234 mherman: unix\_tutorial \$ echo 5 6 7 8 > file1 mherman: unix\_tutorial \$ cat file1 5678 mherman: unix\_tutorial \$ echo 9 10 11 12 >> file1 mherman: unix\_tutorial \$ cat file1 5678 9 10 11 12 mherman: unix\_tutorial \$ To append (add on) to a file, use the double redirect arrow (">>"). "echo 9 10 11 12 >> file1"

💵 🕺 💕 🚅 📕 🜗 谷 🔿 🖉 🚍 🤍 🗊 🌜 🊳 📣 😾 🗶 🏱 🏭 🏰 🔼 💿 🚫 爹 🕕 👹 🔚 💻 🖊 🔔

Input and output

• >>: redirect output to a file (append)

Macintosh Employee Trav...t.pdf HD unix\_tutorial — -bash — 64×32 Geologic\_Ti MWH +me\_...le.pdf == Backup mherman: unix\_tutorial \$ pwd Herman\_Pa 🛌 FORPEOPL ssport.pdf E /Users/mherman/unix\_tutorial MWHerma Houston mherman: unix\_tutorial \$ ls 2013 n\_M...is.pdf mherman: unix\_tutorial \$ echo 1 2 3 4 SFSignal.p ISO Files 1234 mherman: unix\_tutorial \$ echo 1 2 3 4 > file1 Movies.spa Manuscript rseimage mherman: unix\_tutorial \$ ls Masters file1 Thesis mherman: unix\_tutorial \$ cat file1 Meetings 1234 mherman: unix tutorial \$ echo 5 6 7 8 > file1 Penn\_State mherman: unix\_tutorial \$ cat file1 5678 Personal mherman: unix\_tutorial \$ echo 9 10 11 12 >> file1 Restaurant mherman: unix\_tutorial \$ cat file1 5678 Reviews 9 10 11 12 Scholarshi mherman: unix\_tutorial \$ ps a...ships Thailand\_T rips USB Backup For very long files, it can be USGS annoying to print everything to the Videos undersean terminal. z.jpg Chch\_coul omb....docx Lion\_Manu al1.docx References .docx 518161a.p 3 df

### 

### Examining files

• less/more: open a file for reading in the terminal

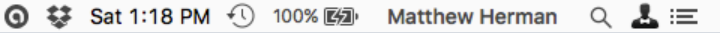

Meetings

Penn\_State Personal

Restaurant

Reviews Scholarshi ps a...ships Thailand\_T rips USB Backup USGS Videos undersean z.jpg Chch\_coul omb....docx Lion\_Manu al1.docx References .docx 518161a.p

a 10

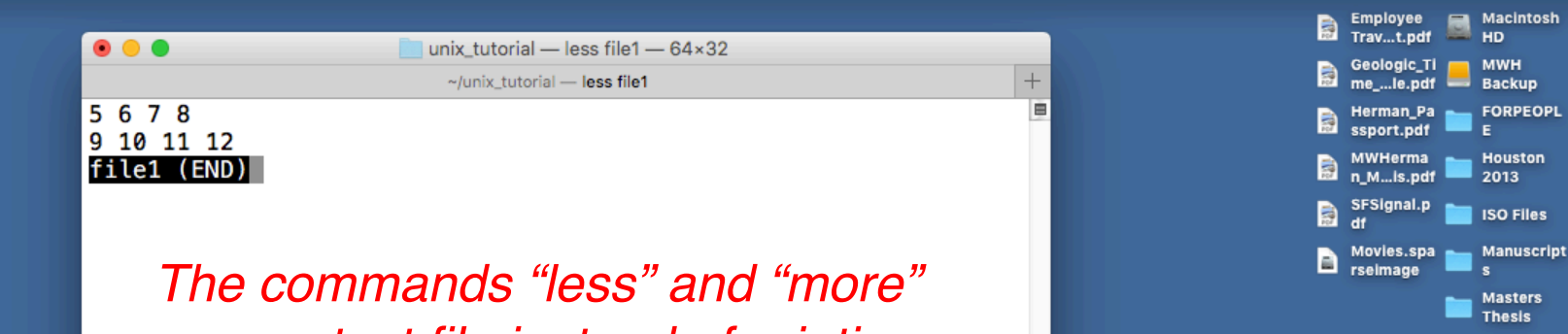

The commands "less" and "more" open a text file instead of printing its contents (like "cat"). I prefer "less" but try both. To exit, press "q".

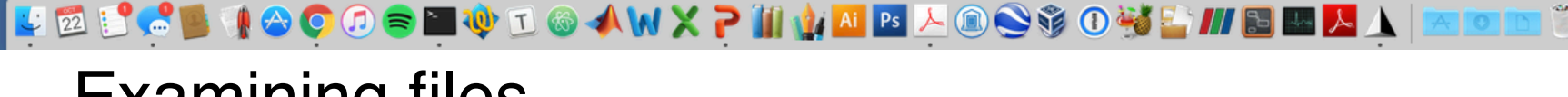

### Examining files

• less/more: open a file for reading in the terminal

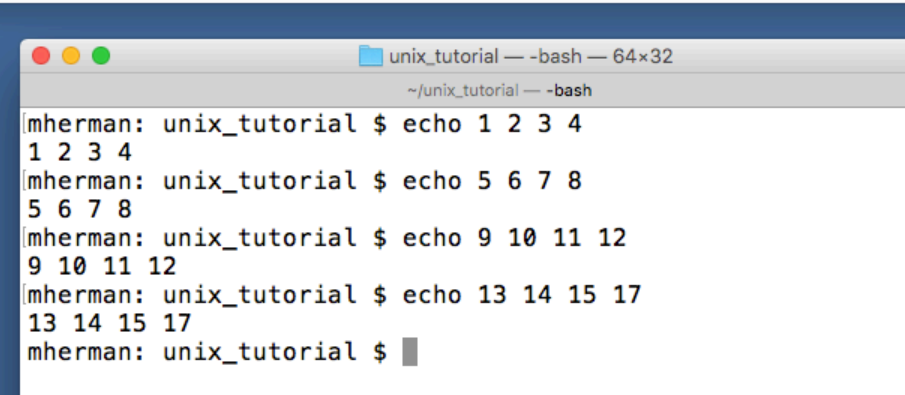

Imagine that you want to run several commands in a row, like shown above. It would be a pain to type them all into the terminal, especially if you wanted to run the series more than once.

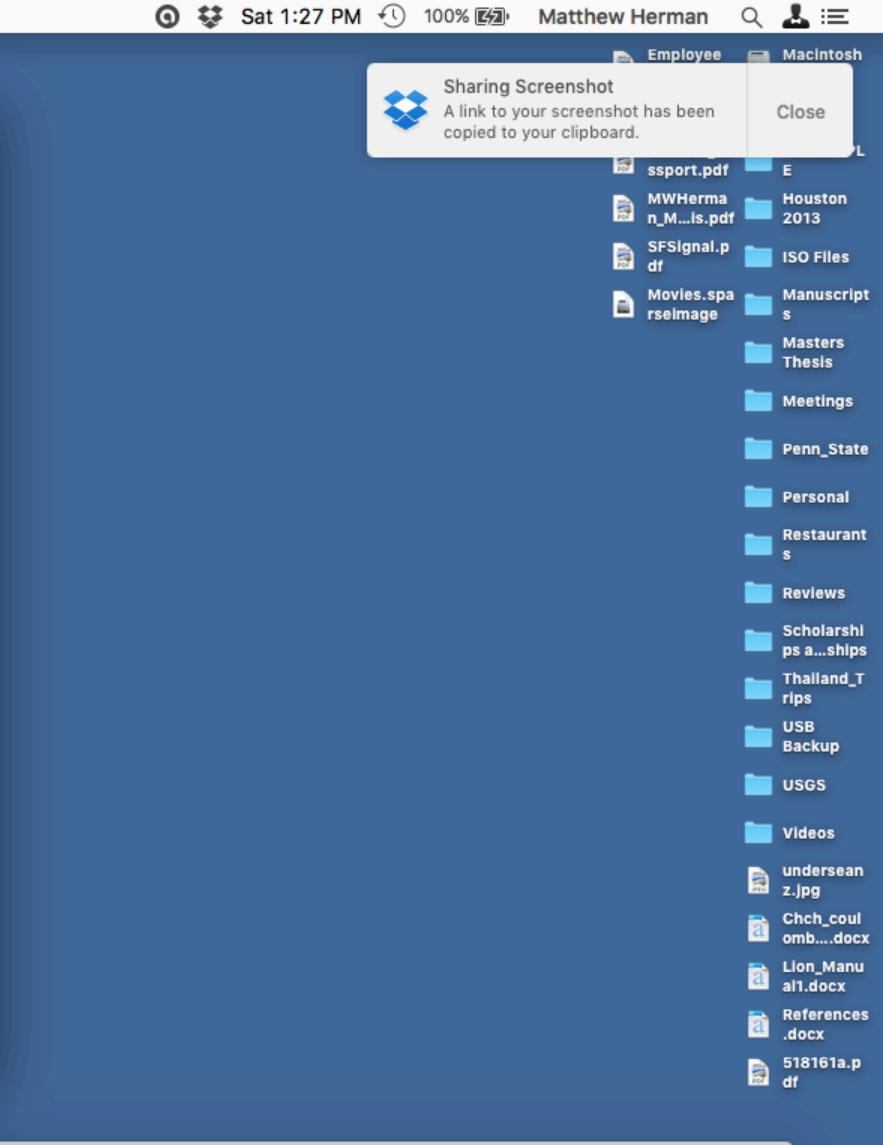

#### 🖳 🖾 💽 층 🌉 🜗 🗇 📀 🗇 🕸 🗊 🧶 🗊 🖉 🥔 📣 🗙 🏲 🏭 🏰 🔤 ⊵ 🖉 🎯 🤣 📜 🔛 📐 | 📼 📼 📼

+

### Writing shell scripts

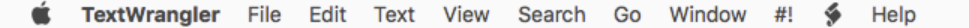

1. H. P

untitled text 2

> Imagine that you want to run several commands in a row, like shown above. It would be a pain to type them all into the terminal, especially if you wanted to run the series more than once.

We can do this by typing the commands into a text file and running the file as a "shell script."

(never saved)

P 0/0/1

100%

(none) Unicode (UTF-8) Unix (LF) 🚽 🖬 👘

🖳 🖾 💽 😋 🕼 🕼 📀 🙆 🖾 🚸 🗊 🌾 🖸 🎯 🔺 🧰 🏷 🏹 🎲 🎊 🌆 🖓 🔤 🔤 ≽ 🕲 🛞 👘 👘 🔚 🔤 👘 👘 💷 📼 💭

L: 1 C: 1

☆ (New Document) -

Writing shell scripts

1. H. D

unix\_tutorial — -bash — 64×32

~/unix\_tutorial — -bash Imherman: unix\_tutorial \$ echo 1 2 3 4 I 2 3 4 Imherman: unix\_tutorial \$ echo 5 6 7 8 5 6 7 8 Imherman: unix\_tutorial \$ echo 9 10 11 12 9 10 11 12 Imherman: unix\_tutorial \$ echo 13 14 15 17 13 14 15 17 Imherman: unix\_tutorial \$ []

Side note: there are a lot of different plaintext editors out there, and they all have different features. The default Mac editor (TextEdit) is terrible. Use something else like TextWrangler (the editor shown here).

(none) - Unicode (UTF-8) - Unix (LF) - 🕤

(never saved)

0/0/1 100%

🐑 untitled text 2

💺 🔯 💕 😴 🐌 🜗 👄 😳 🕖 🗢 🎬 🌵 🗊 🎯 📣 😾 🎽 🏹 🛍 🏰 🛄 📴 🔑 🏵 🛞 🏈 💭 💥 🖆 📶 🔛 📐 🗼 📨 📼 🛅 🦉

L: 1 C: 1

☆ (New Document) -

### Writing shell scripts

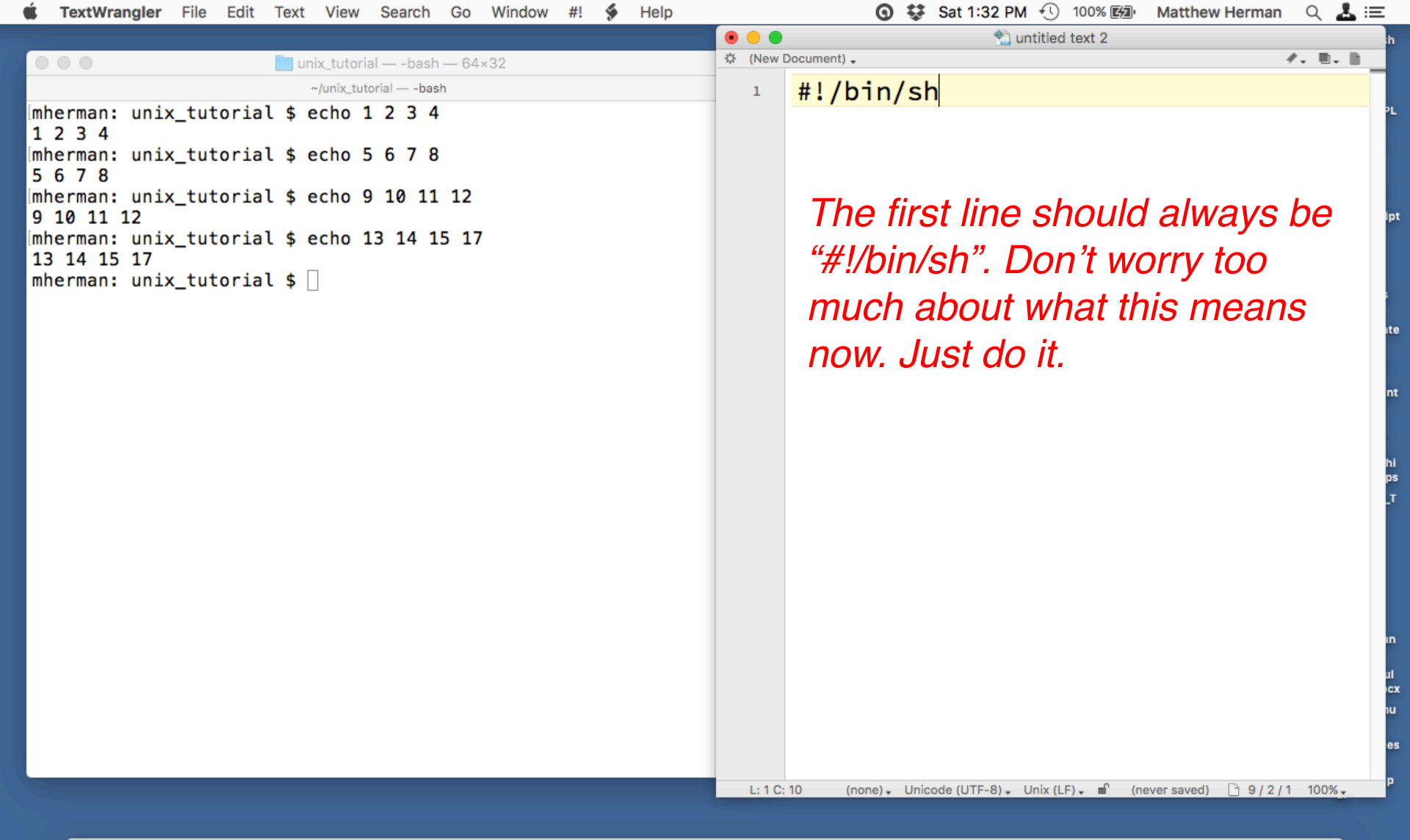

#### 📴 😰 💕 🚅 🐌 🜗 👄 🗭 🖉 🛸 🍽 🌵 🗉 🐵 📣 😾 🗶 🏱 🚻 🏰 🔼 💿 📚 🗊 🕐 😂 🛸 💵 🔚 🖊 📐 📼 📼 🖤 🖤

### Writing shell scripts

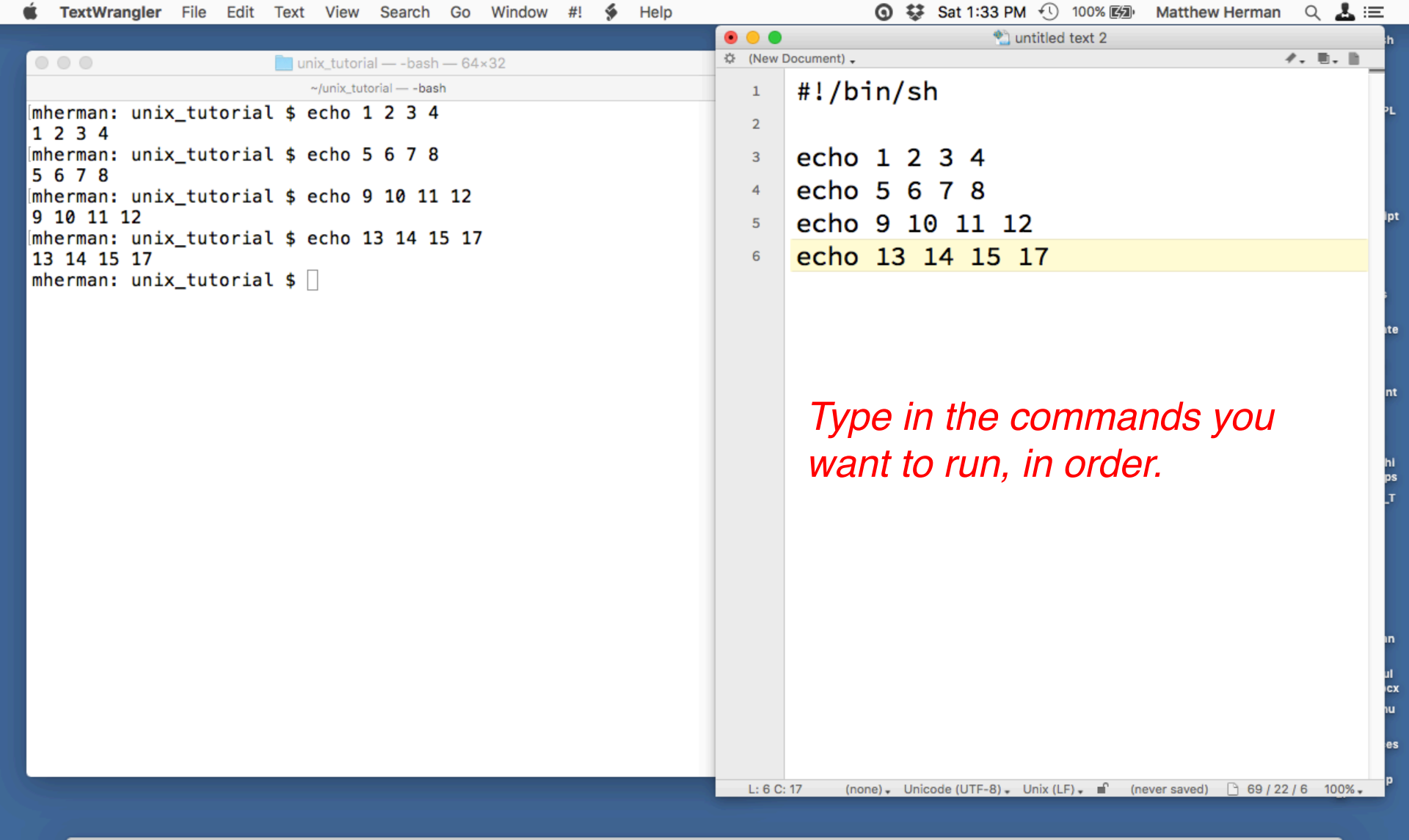

#### 

### Writing shell scripts

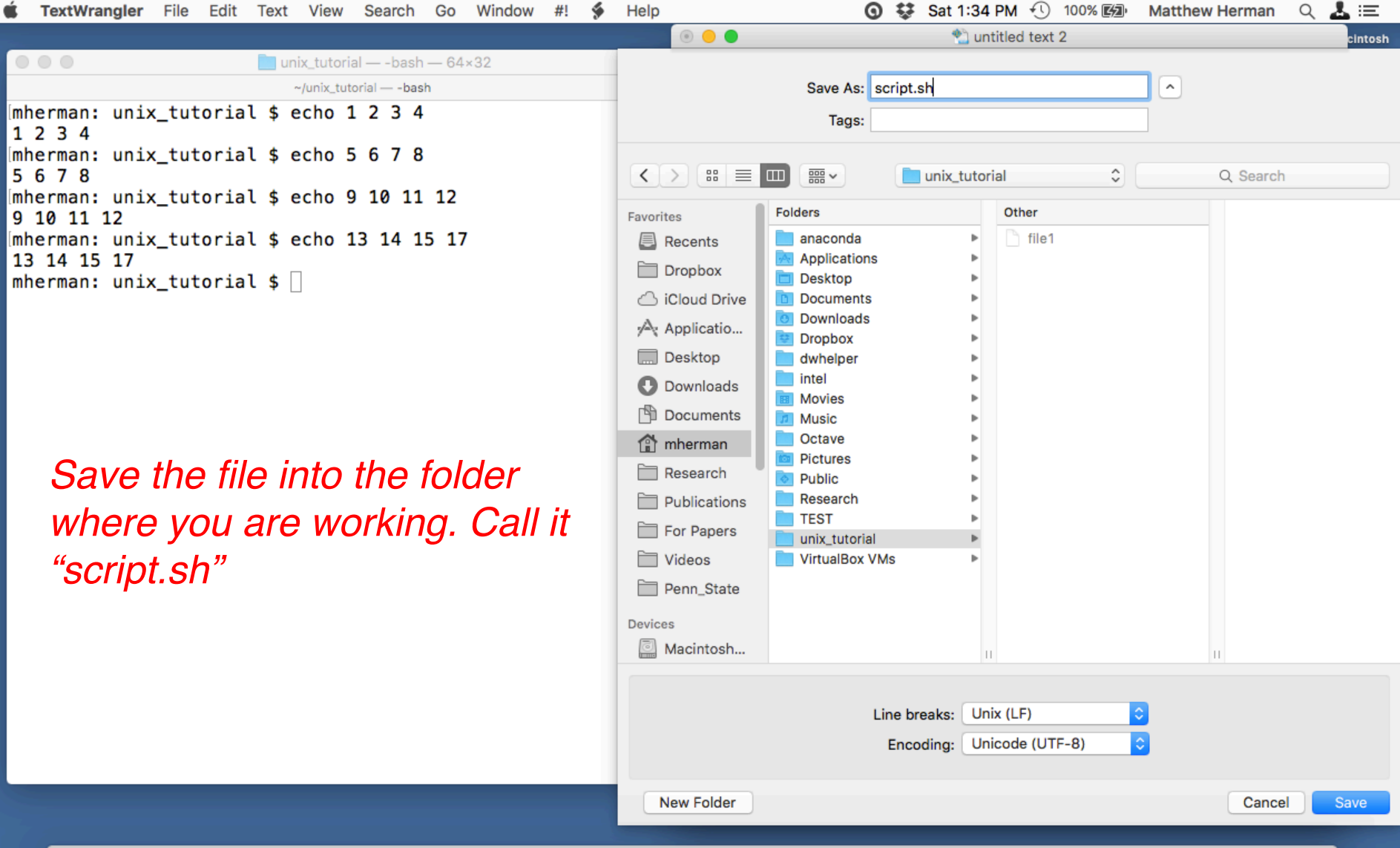

📴 🖾 💕 💏 🐌 🜗 🔗 📀 🖾 🌞 🗊 🍩 📣 W X 🗧 🏭 🏰 🔤 💆 🏵 🐝 🔛 🔚 📥 📥 🗼 📨 💽

### Writing shell scripts

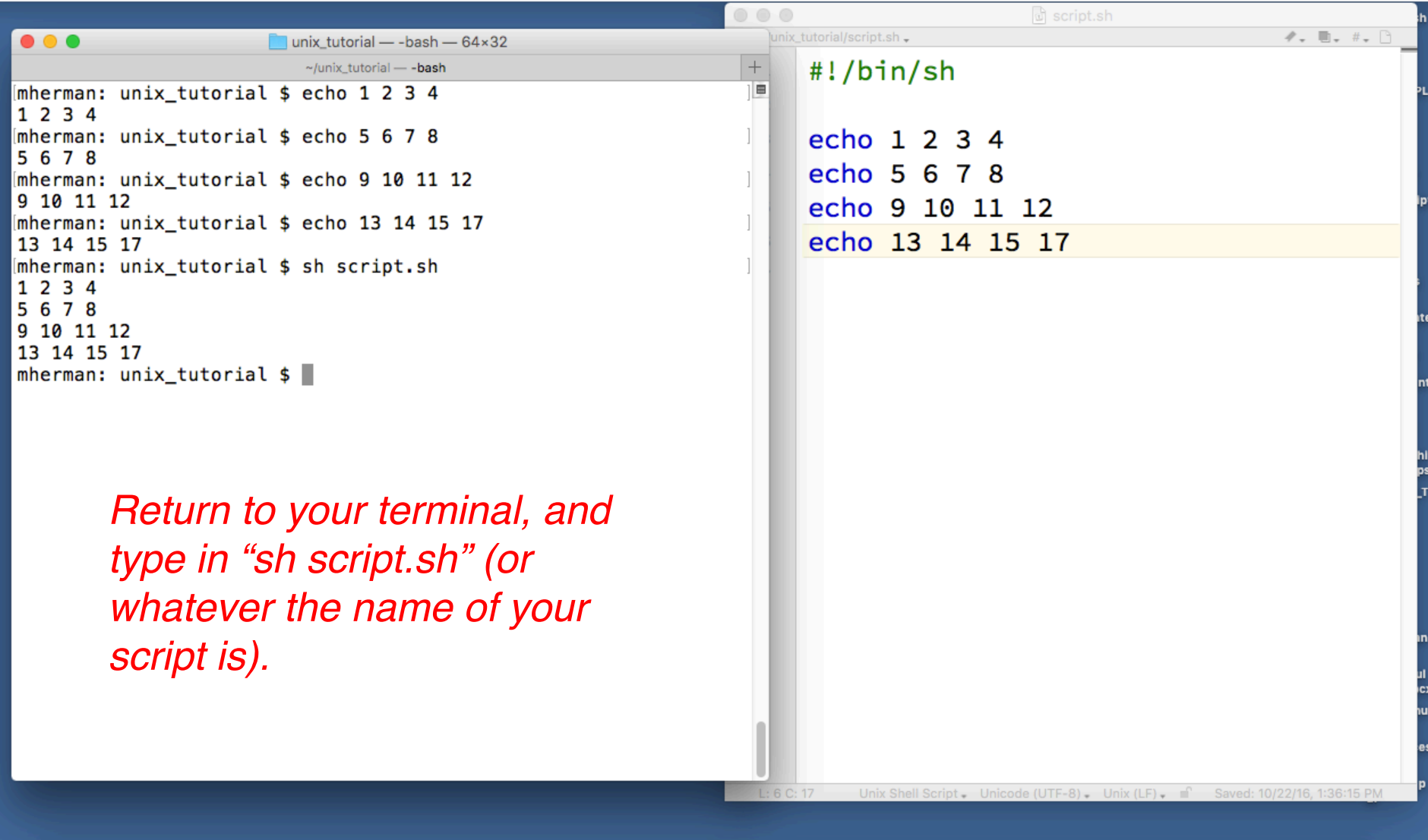

#### 📴 🖾 💕 💏 🔰 🔗 📀 🗇 🌞 🗊 🌞 🗊 🍩 📣 W X 구 📶 🏰 🔤 ≽ 🏵 💥 🗳 📶 🖺 🔤 🍌 📨 💌 🖤

### Writing shell scripts

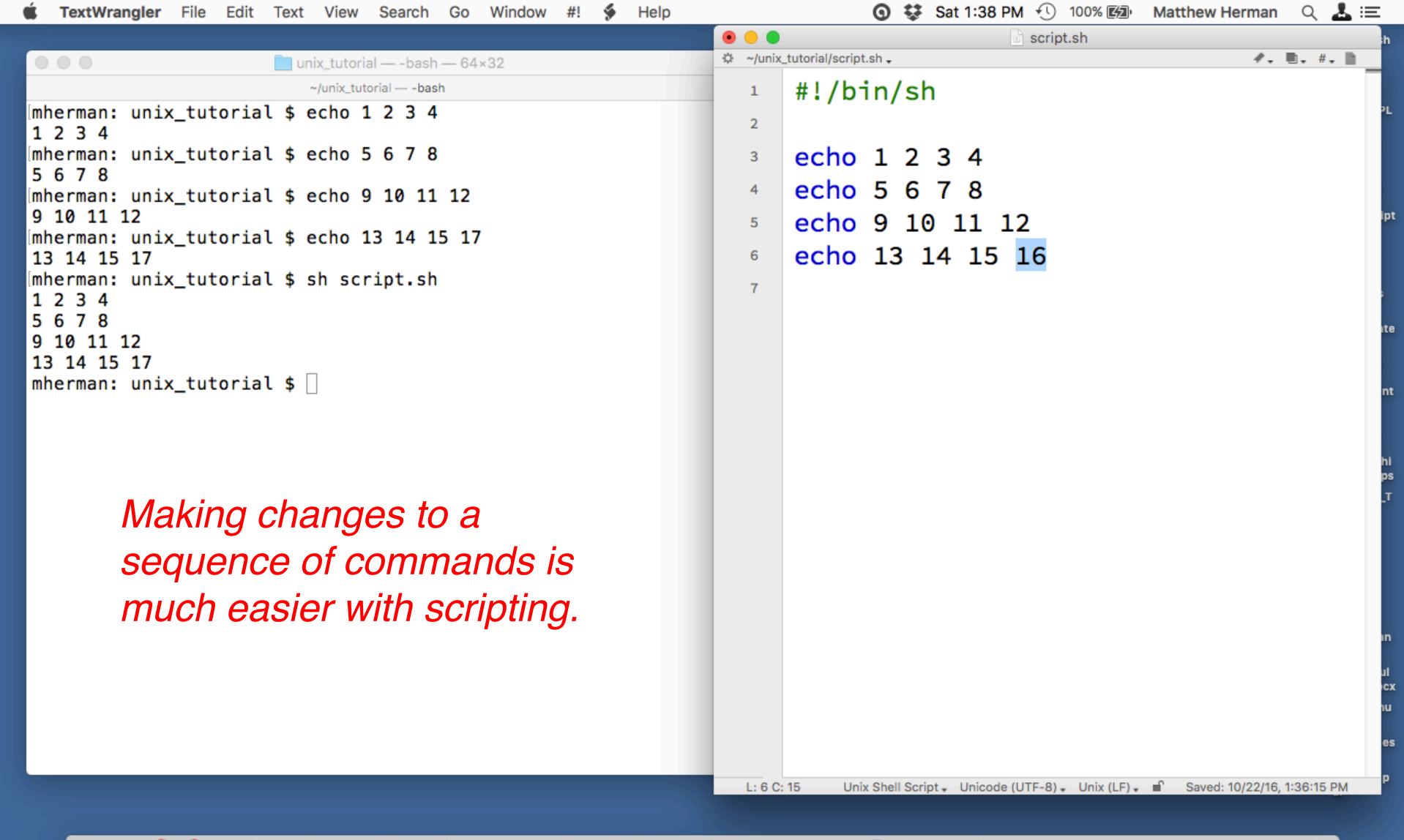

🖳 🖾 💽 📬 🍯 🖓 🗢 📀 🖉 🌞 🗊 🌞 🗊 🍩 📣 🗙 🏲 🏭 🏰 🔼 🖻 ≽ 🌑 📚 🕉 🛈 🐝 🔚 🔚 🖊 🗼 📨 📼 🖤 🗍

Writing shell scripts

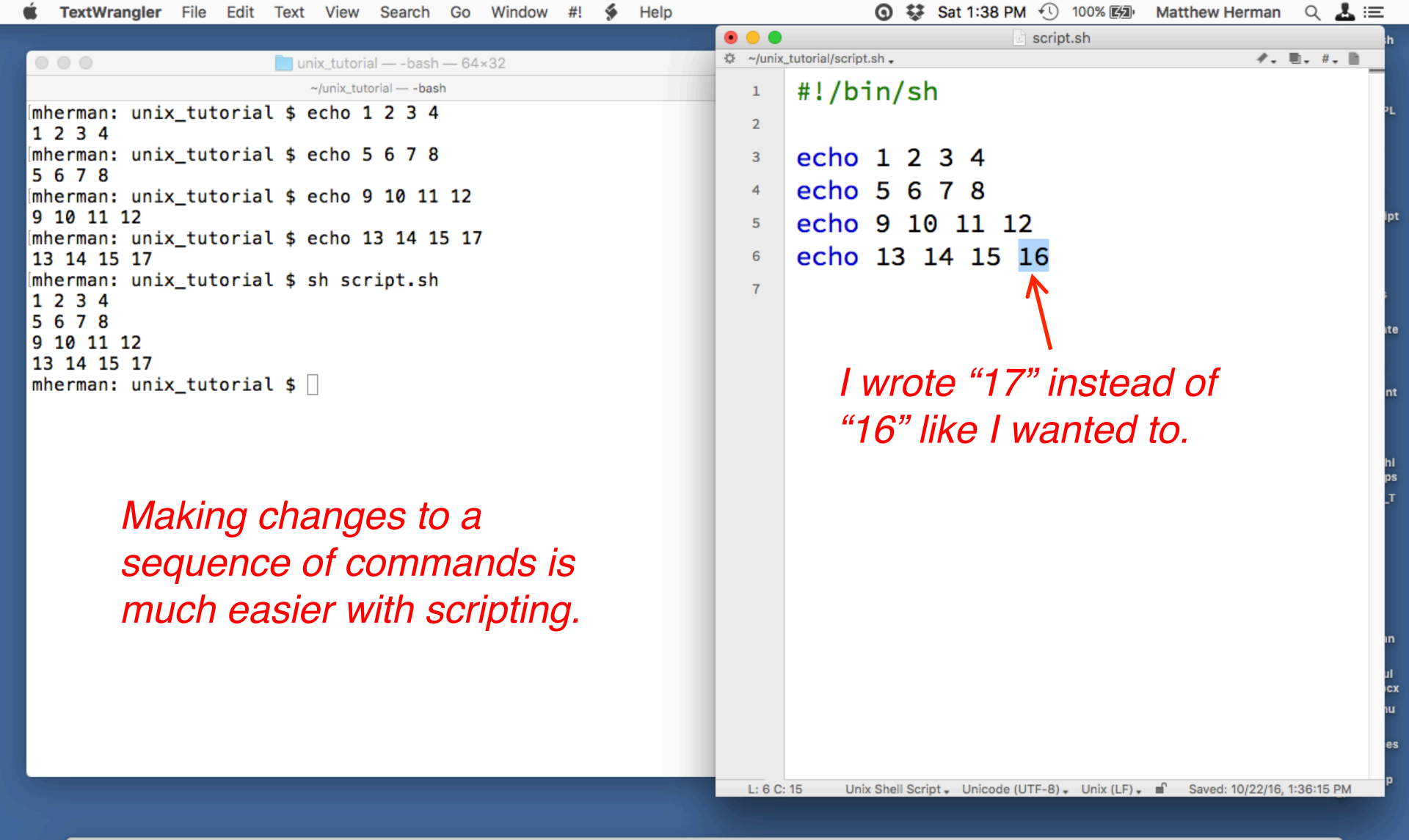

📴 😰 💕 💏 🔰 🗇 📀 🗇 🌞 🗉 🌞 🗊 🚳 📣 🗙 🏱 📶 🏰 🔼 🗈 🌭 🏐 🕑 🐝 🎦 📠 🖊 🖿 💌 📼 📼 🖤

Writing shell scripts

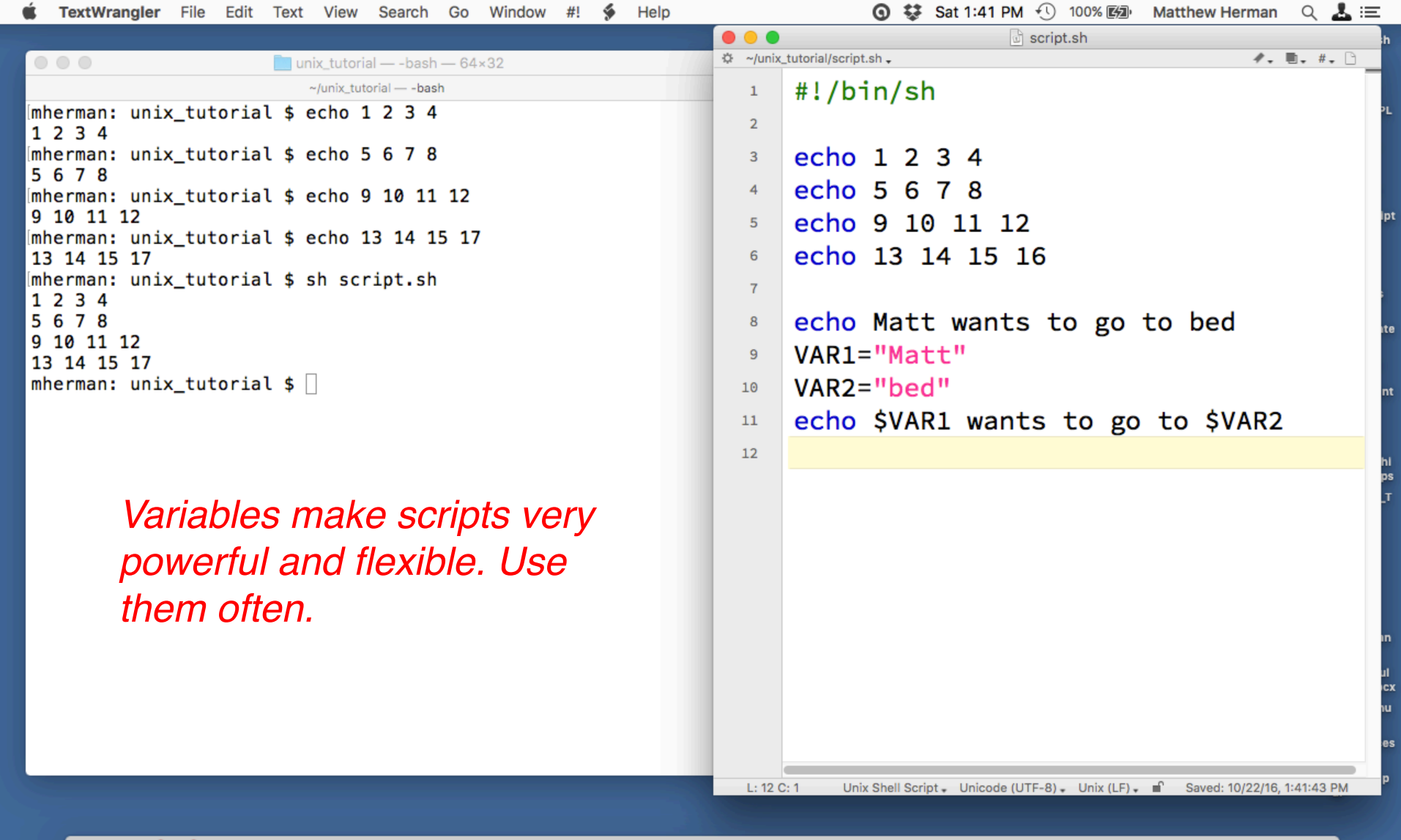

📴 🖾 💕 🗬 🐌 🕢 😂 🗭 🖾 🍁 🗊 🎯 📣 🗙 🏱 📶 🏰 🔼 🖻 🌺 🎲 🕐 🕲 😒 👘 💭 📩 📩 📨 🚾 👘 🖤

Writing shell scripts

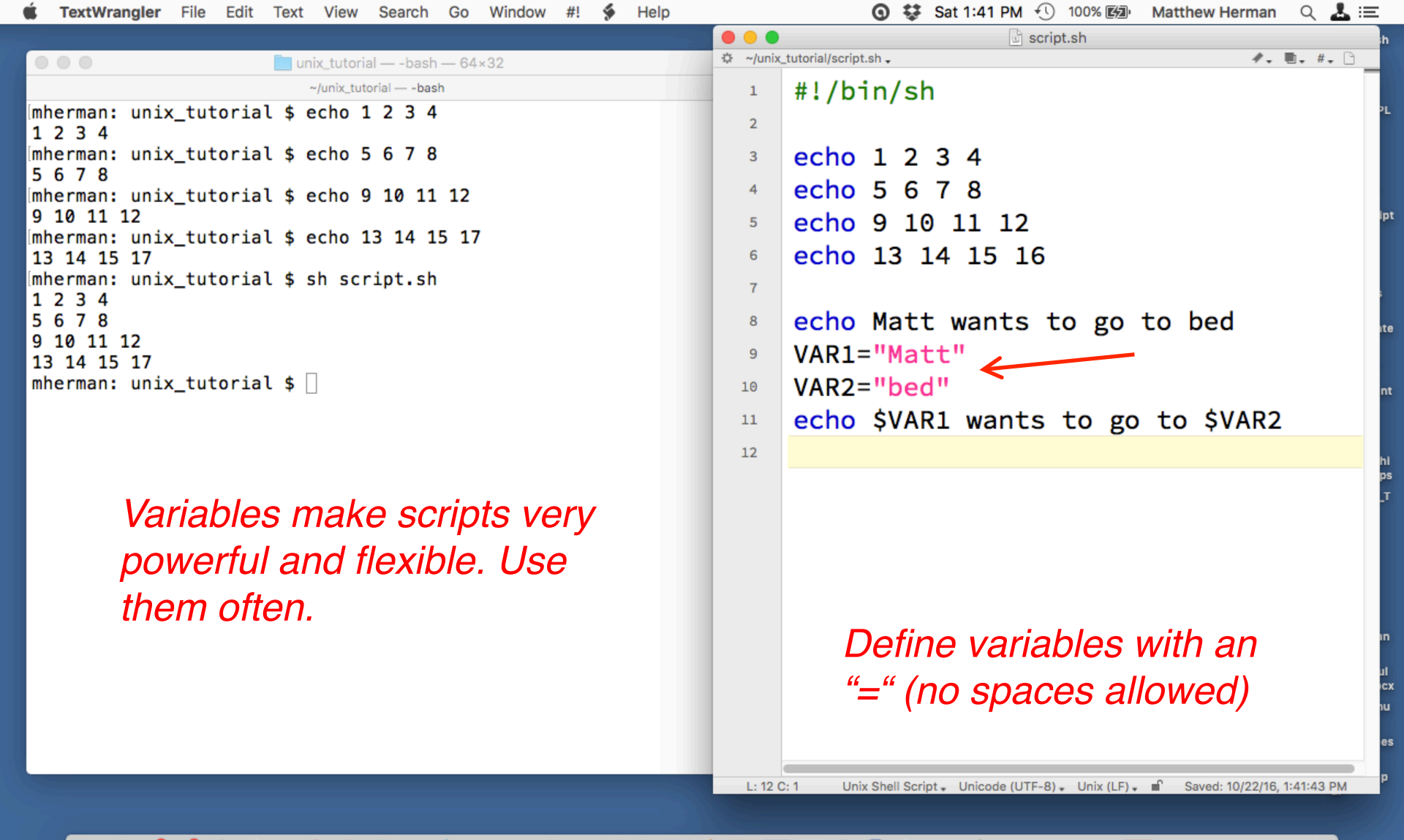

#### | 🖳 💯 🕄 🚅 🐌 🜗 👄 🗭 🖉 💓 🗊 🍩 📣 😾 🗶 🎴 💁 🖉 🔛 🏹 🔝 🖘 🚺 🙀 🖉 🔤 💆 👘 🏹

### Writing shell scripts

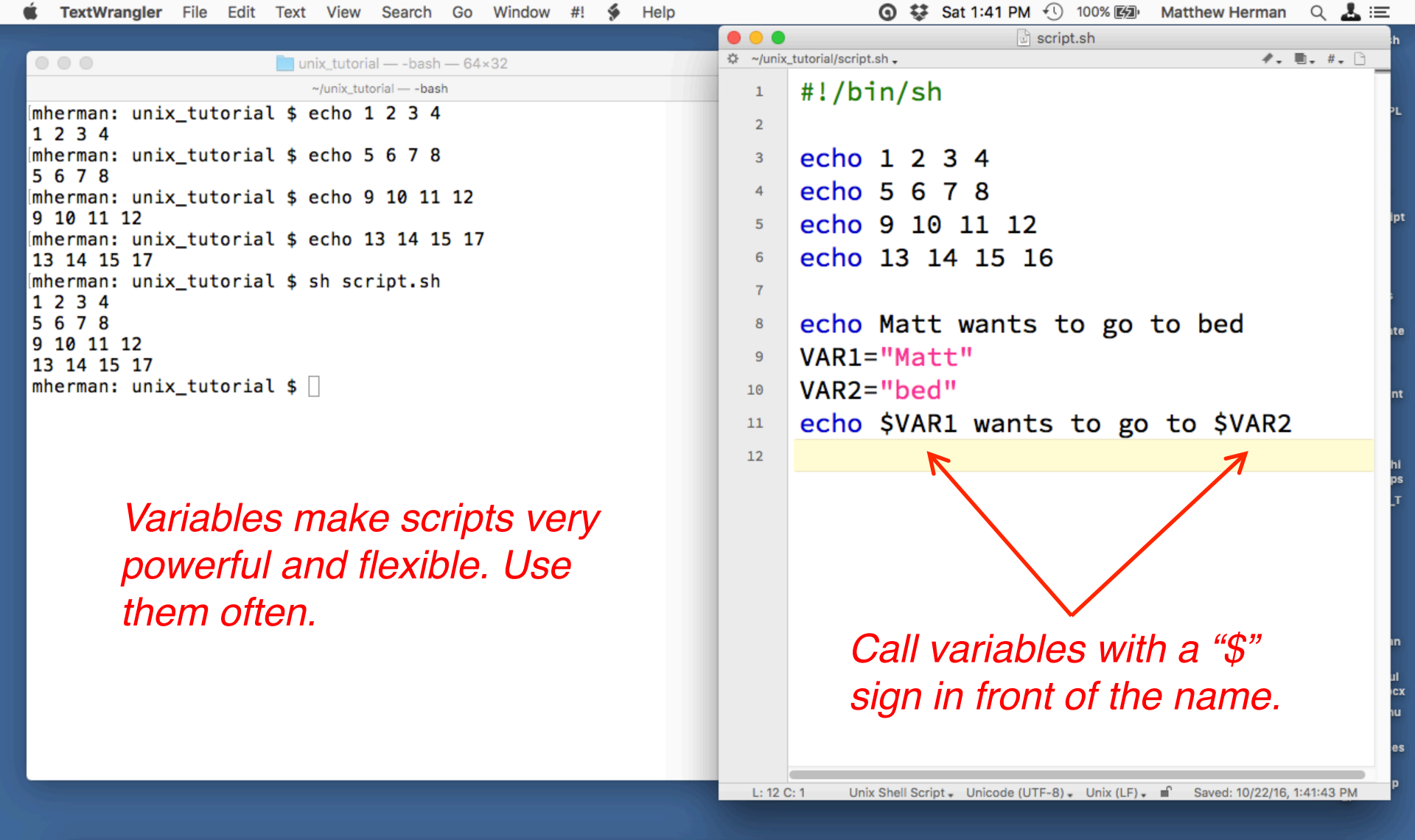

#### 📴 💯 💕 🛸 🚺 \ominus 📀 🗇 🕸 🗊 🕸 🗊 🎯 📣 😾 🎽 🎦 🛍 🏰 🚺 📴 🚣 🔘 🚫 爹 🕕 👹 🔼 🔔 💷 💆

Writing shell scripts

|                                                                  |         | 💩 script.sh                                                                          |
|------------------------------------------------------------------|---------|--------------------------------------------------------------------------------------|
| 🔴 🕘 🛑 unix_tutorial — -bash — 64×32                              | unix    | _tutorial/script.sh 🗸 🧧 🦉 🖉                                                          |
| ~/unix_tutorial — -bash                                          | +       | #!/bin/sh                                                                            |
| <pre>mherman: unix_tutorial \$ echo 1 2 3 4 1 2 3 4</pre>        | ] 🔳     |                                                                                      |
| <pre>Imherman: unix_tutorial \$ echo 5 6 7 8 5 6 7 8</pre>       | ]       | echo 1 2 3 4                                                                         |
| <pre>Imherman: unix_tutorial \$ echo 9 10 11 12 9 10 11 12</pre> | ]       | echo 5 6 7 8                                                                         |
| mherman: unix_tutorial \$ echo 13 14 15 17<br>13 14 15 17        | ]       | echo 13 14 15 16                                                                     |
| <pre>[mherman: unix_tutorial \$ sh script.sh 1 2 3 4</pre>       | ]       |                                                                                      |
| 5 6 7 8<br>9 10 11 12                                            |         | echo Matt wants to go to bed                                                         |
| 13 14 15 17                                                      |         | VAR1="Matt"                                                                          |
| <pre>mherman: unix_tutorial \$ sh script.sh 1.2.2.4</pre>        | 1       | VAR2="bed"                                                                           |
| 5 6 7 8                                                          |         | echo \$VAR1 wants to go to \$VAR2                                                    |
| 9 10 11 12                                                       |         |                                                                                      |
| 13 14 15 16<br>Matt wants to so to had                           |         |                                                                                      |
| Matt wants to go to bed                                          |         |                                                                                      |
| mherman: unix_tutorial \$                                        |         |                                                                                      |
| Save the file!                                                   |         |                                                                                      |
| Due it eveluel                                                   |         |                                                                                      |
| Run It again!                                                    |         |                                                                                      |
|                                                                  |         |                                                                                      |
|                                                                  |         |                                                                                      |
|                                                                  |         |                                                                                      |
|                                                                  |         |                                                                                      |
|                                                                  |         |                                                                                      |
|                                                                  | L: 11 C | 2 32 Unix Shell Script → Unicode (UTF-8) → Unix (LF) → 🖬 Saved: 10/22/16, 1:42:46 PM |
|                                                                  |         |                                                                                      |

#### 🛂 🖾 💕 📌 🐌 🜗 🔗 📀 🕢 🔶 🗊 🌵 🗵 🎯 📣 ₩ 🗙 🏱 👔 🏰 💶 🖂 🏈 🎱 💥 🌮 🕼 🥼 🔼 🚬 🖉 🖄 👘 💆 🛝 🔛 💆

### Writing shell scripts

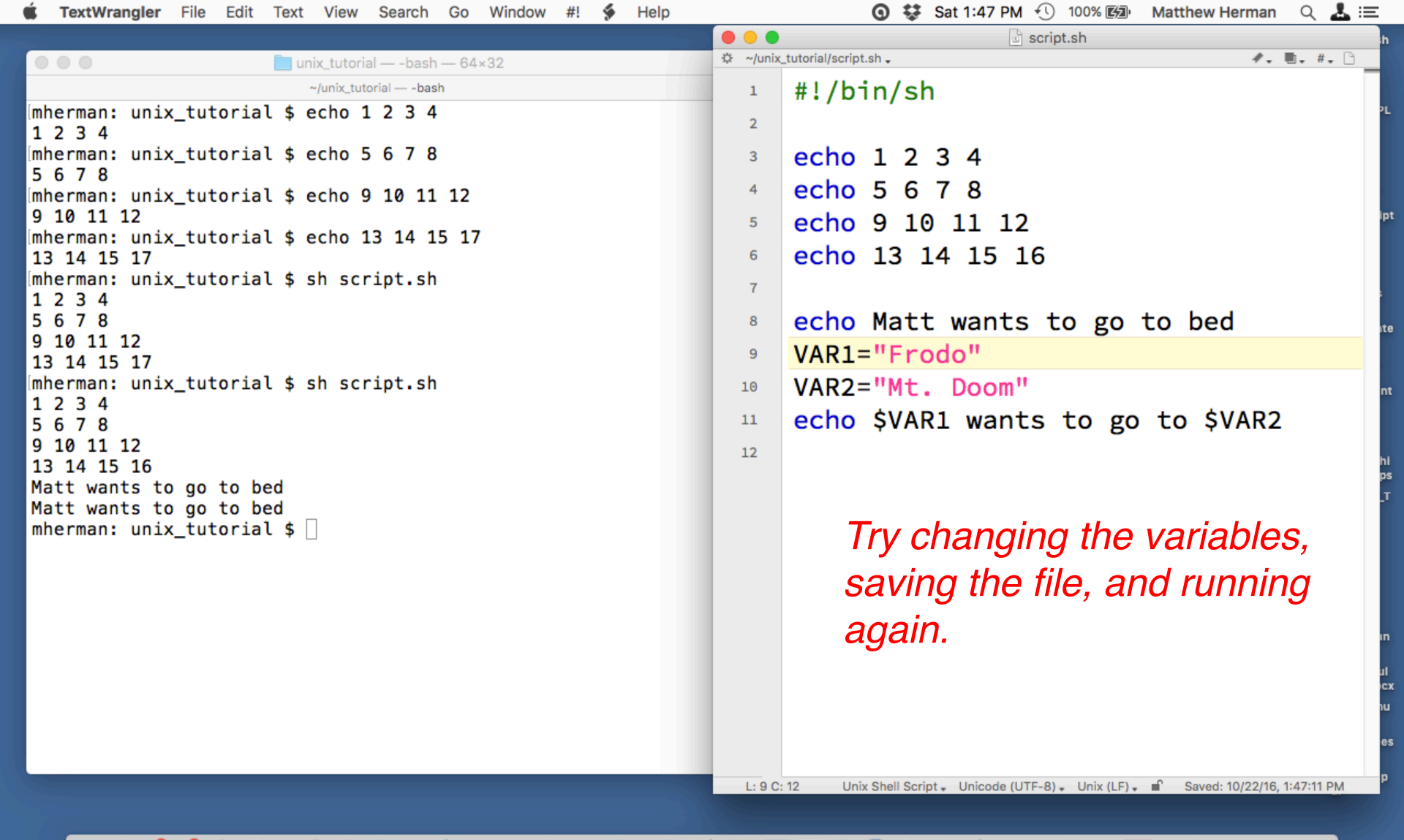

#### | 🖳 💯 💕 💏 🚺 🕗 📀 🗇 🕸 🗊 🍬 🗊 🔌 💓 🗶 🏱 🦉 🕼 🏰 🛄 🔤 🔑 🏵 🍩 📣 📈 🗶 🏱

### Writing shell scripts

|                                                            |      | d script.sh                                            |
|------------------------------------------------------------|------|--------------------------------------------------------|
| 🔍 🔍 💼 unix_tutorial — -bash — 64×32                        | uni  | ctutorial/script.sh 🗸 🥀 📲 📲 👘                          |
| ~/unix_tutorial — -bash                                    | +    | #!/bin/sh                                              |
| <pre>[mherman: unix_tutorial \$ echo 1 2 3 4 1 2 3 4</pre> | ]    |                                                        |
| <pre>imherman: unix_tutorial \$ echo 5 6 7 8 5 6 7 8</pre> | ]    | echo 1 2 3 4                                           |
| [mherman: unix_tutorial \$ echo 9 10 11 12<br>9 10 11 12   | ]    | echo 9 10 11 12                                        |
| [mherman: unix_tutorial \$ echo 13 14 15 17<br>13 14 15 17 | ]    | echo 13 14 15 16                                       |
| <pre>[mherman: unix_tutorial \$ sh script.sh 1 2 3 4</pre> | ]    |                                                        |
| 5 6 7 8                                                    |      | echo Matt wants to go to bed                           |
| 9 10 11 12<br>13 14 15 17                                  |      | VAR1="Frodo"                                           |
| <pre>imherman: unix_tutorial \$ sh script.sh</pre>         | 1    | VAR2="Mt. Doom"                                        |
|                                                            |      | echo SVAR1 wants to go to SVAR2                        |
| 9 10 11 12                                                 |      |                                                        |
| 13 14 15 16                                                |      |                                                        |
| Matt wants to go to bed<br>Matt wants to go to bed         |      |                                                        |
| <pre>[mherman: unix_tutorial \$ sh script.sh</pre>         | 1    | Try changing the variables                             |
|                                                            |      | rry onanging the variables,                            |
| 9 10 11 12                                                 |      | saving the file, and running                           |
| 13 14 15 16                                                |      |                                                        |
| Matt wants to go to bed                                    |      | again.                                                 |
| mherman: unix tutorial \$                                  |      |                                                        |
|                                                            |      |                                                        |
|                                                            |      |                                                        |
|                                                            |      |                                                        |
|                                                            | 1.90 | : 12 Unix Shell Script - Unicode (UTE-8) - Unix (LE) - |

🖳 🖾 🕄 😋 🐌 🕼 😔 📀 🗊 🌵 🗊 🎯 📣 🗙 🏱 📶 🏰 🗖 🖻 🖉 🏵 🏵 🛞 🖉 👘 💭 🖾 📩 📩 🚾 😇 🖤

Writing shell scripts

## **Tutorial Complete**

- You now have enough basic knowledge to begin learning GMT through our GMT tutorials.
- Remember, this is just the beginning. There is so much more to the Unix operating system and the more you know, the more cool things you can accomplish.

Good luck!